# DVD 2 Vadovas

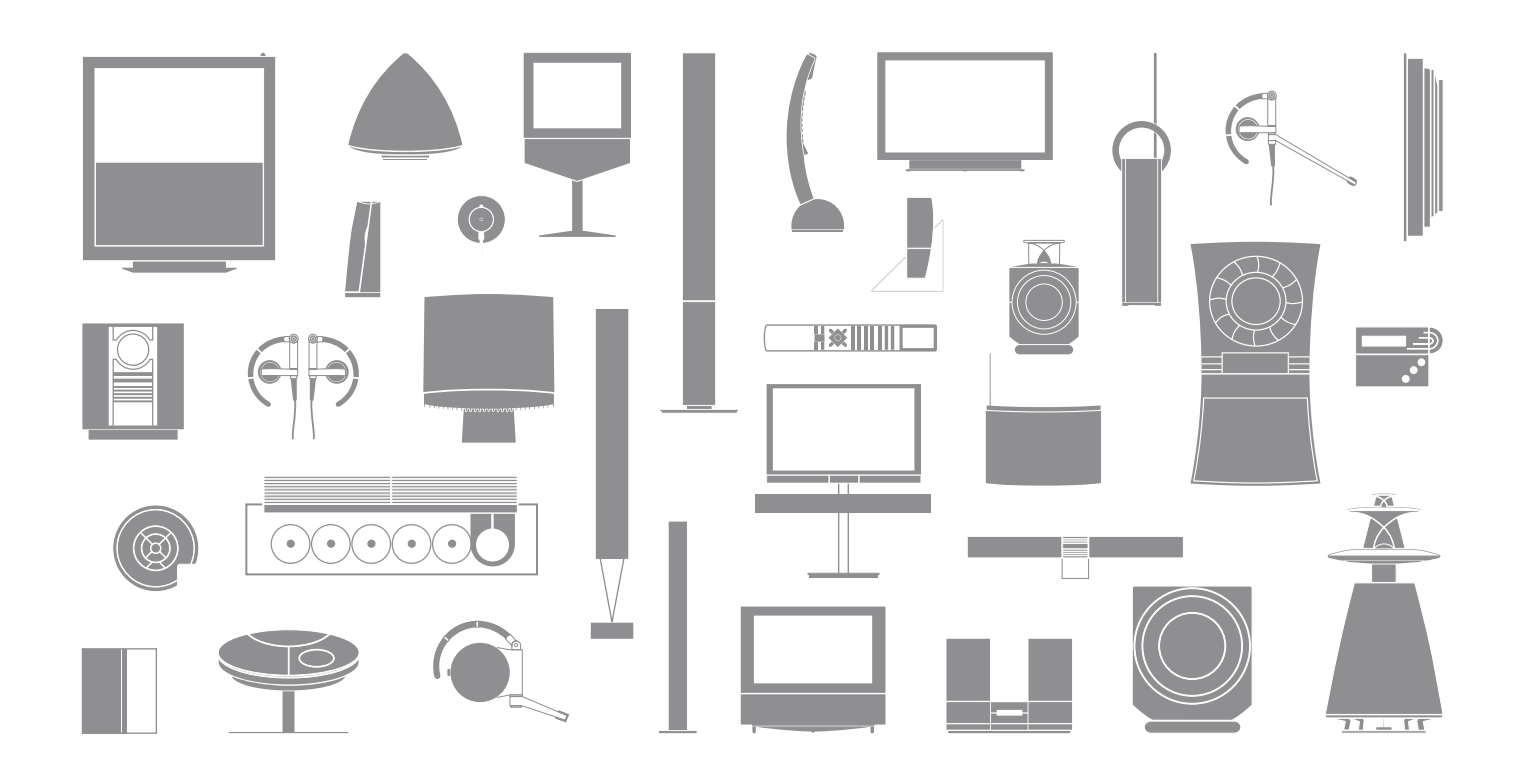

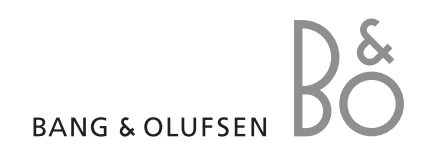

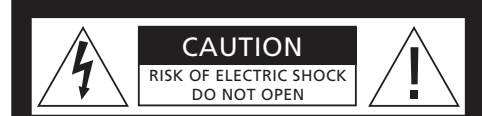

ATSARGIAI: jei norite išvengti elektros smūgio pavojaus, nenuimkite dangtelio (arba galinės dalies). Viduje nėra dalių, kurias galėtų prižiūrėti vartotojas. Patikėkite priežiūrą techninės priežiūros tarnybos specialistams.

**ĮSPĖJIMAS:** kad išvengtumėte gaisro ar elektros smūgio pavojaus, saugokite šį prietaisą nuo lietaus ir drėgmės. Stenkitės, kad ant šios įrangos nelašėtų ar ji nebūtų aptaškyta, taip pat įsitikinkite, kad ant jos nebūtų padėta jokių daiktų su skysčiu, pavyzdžiui, vazų.

Norėdami išjungti šios įrangos maitinimą, ištraukite maitinimo kabelio kištuką iš elektros lizdo. Atjungimo prietaisas bus veikiantis.

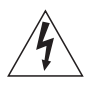

Žaibo blykstelėjimo su strėlės smaigaliu simbolis lygiakraščiame trikampyje įspėja vartotoją, kad prietaiso viduje yra neizoliuotų laidų su pavojinga įtampa, kuri gali sukelti elektros smūgį.

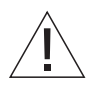

Šauktuko simbolis lygiakraščiame trikampyje įspėja vartotoją, kad su šia dalimi susijusioje literatūroje, pateiktoje su produktu, yra svarbių naudojimo ir priežiūros nurodymų.

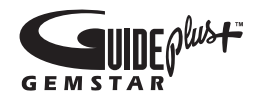

GUIDE Plus+, SHOWVIEW, VIDEO Plus+, G-LINK yra (1) Gemstar-TV Guide International, Inc. ir/arba jos filialų registruotieji prekių ženklai, (2) arba prekių ženklai sukurti pagal Gemstar-TV Guide International, Inc. ir/arba jos filialų licenciją ir (3) pagal įvairius tarptautinius patentus ir patento taikymą priklausantys Gemstar-TV Guide International, Inc. ir/arba jos filialams.

GEMSTAR-TV GUIDE INTERNATIONAL, INC. IR/ARBA JOS FILIALAI VISIŠKAI NĖRA ATSAKINGI UŽ TELEVIZIJOS PROGRAMOS INFORMACIJĄ, KURIĄ PATEIKIA GUIDE PLUS+. GEMSTAR-TV GUIDE INTERNATIONAL, INC. IR/ARBA JOS FILIALAI NĖRA ATSAKINGI UŽ BET KOKIUS PATIRTUS NUOSTOLIUS, BANKROTĄ AR NETIESIOGINIUS, SPECIALIUOSIUS AR ŠALUTINIUS NUOSTOLIUS, SUSIJUSIUS SU GUIDE PLUS+ INFORMACIJOS, ĮRANGOS AR PASLAUGU TEIKIMU AR NAUDOJIMU.

# **ShowView**

SHOWVIEW yra registruotasis Gemstar Development Corporation prekės ženklas. SHOWVIEW sistema yra pagaminta pagal Gemstar Development Corporation licencija.

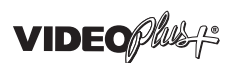

VIDEO Plus+ ir PlusCode yra registruotieji Gemstar Development Corporation prekių ženklai. VIDEO Plus+ sistema yra pagaminta pagal Gemstar Development Corporation licenciją.

# G-CODE

G-Code yra registruotasis Gemstar Development Corporation prekės ženklas. G-Code sistema yra pagaminta pagal Gemstar Development Corporation licenciją.

# Turinys

# **DVD** grotuvo pristatymas, 4

Sužinokite, kaip naudotis kietojo disko įrašymo įrenginiu ir DVD grotuvu, kurį galima valdyti Beo4 nuotolinio valdymo pulteliu, ir kaip į ekraną iškviesti meniu.

# Kasdienis naudojimas, 11

Čia aprašoma, kaip paleisti DVD diskus, įrašyti ir peržiūrėti programas, kaip pažiūrėti kietojo disko sąrašo turinį ir įrašytų programų sąrašą. Čia taip pat aprašoma, kaip sustabdyti ir iš naujo peržiūrėti tuo metu rodomą programą.

# Išplėstinis valdymas, 31

Čia pateikiama informacija apie sudėtingesnes valdymo funkcijas, pavyzdžiui, kaip įjungti "Child Lock" (apsaugos nuo vaikų užraktą), padalinti įrašus ir nustatyti pasirinkimų parametrus. Skyriuje taip pat pateikta informacija, kaip redaguoti DVD diskus.

# Kaip pastatyti, prijungti ir nustatyti grotuvą, 45

Sužinokite, kaip pastatyti ir įjungti gaminį bei nustatyti jo parametrus. Šiame skyriuje taip pat pateikta galimų jungčių skydelių ir nustatymų apžvalga.

Priežiūra, 57

Rodyklė, 58

# DVD grotuvo pristatymas

DVD 2 yra ir DVD grotuvas, ir kietojo disko įrašymo įrenginys. Turėdami ir DVD, ir didelės talpos kietąjį diską viename DVD grotuve, galite laikyti įrašus kietajame diske arba nukopijuoti į įrašomąjį DVD diską, kad galėtumėte saugiai laikyti ir vėliau peržiūrėti. Viena iš kietojo disko funkcijų yra kartojimo buferis, kuris leidžia sustabdyti tuo metu transliuojamą programą ir po trumpos pertraukos vėl žiūrėti nuo tos vietos, kur sustabdėte.

DVD grotuvas turi integruotą sistemą GUIDE Plus+. Ši sistema siūlo nemokamą visų jūsų regione transliuojamų kanalų televizijos programų sąrašo vadovą. Taip pat galite naudoti sistemą GUIDE Plus+, norėdami programuoti DVD grotuvą, kad jis įrašytų jūsų mėgstamiausias televizijos programas. Sistema GUIDE Plus+ palaiko ne visus televizijos kanalus.

Atkreipkite dėmesį, kad kai kuriose šalyse televizijos programų sąrašo vadovas neveikia.

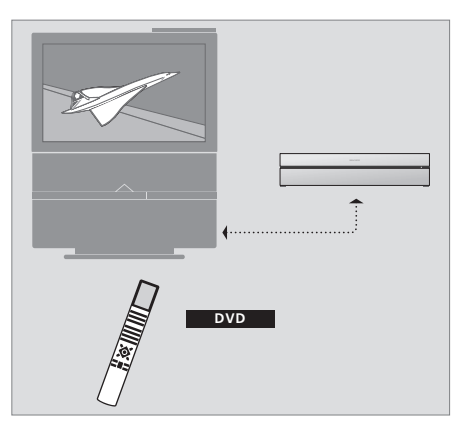

Jei jūsų DVD grotuvas užregistruotas kaip DVD, norėdami jį jjungti, paspauskite mygtuką DVD. Paspaudus DVD mygtuką, įdėtas DVD diskas pasileis automatiškai.

# DVD grotuvas ir kietojo disko įrašymo įrenginys

Galite savo DVD grotuvą nustatyti trimis skirtingais būdais, atsižvelgdami į jo pagrindines funkcijas. Tačiau neatsižvelgdami į nustatymą, galite naudotis visomis DVD grotuvo funkcijomis.

Jei pagrindinė funkcija yra leisti DVD diskus, įsitikinkite, kad jūsų DVD grotuvas yra užregistruotas kaip DVD jūsų televizoriaus meniu CONNECTIONS. Daugiau informacijos apie DVD diskų paleidimą pateikta skyriuje "*Diskų paleidimas"*, 12 psl.

Tačiau jeigu DVD grotuvo pagrindinė funkcija yra įrašymas į kietąjį diską, meniu CONNECTIONS turi būti užregistruota V MEM\*. Taip pat turėtumėte užregistruoti DVD grotuvą kaip V MEM, jei jis prijungtas prie sistemos, kurioje jau yra DVD grotuvas. DVD mygtukas, esantis Beo4 nuotolinio valdymo pultelyje, šiuo atveju bus skirtas kitam DVD grotuvui, todėl šiuo mygtuku negalima įjungti DVD 2. Daugiau informacijos apie įrašymą į kietąjį diską pateikta skyriuose "Įrašymas iškart", 20 psl. ir "Įrašymas pagal laikmatį", 16 psl.

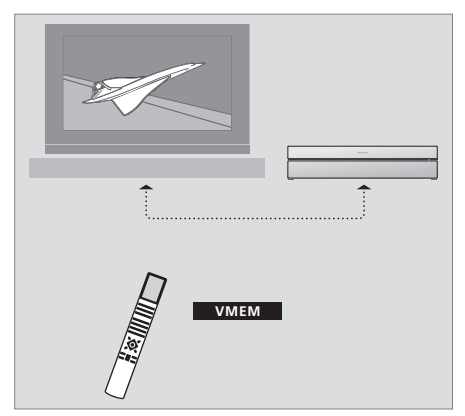

Jei jūsų DVD grotuvas užregistruotas kaip V MEM, norėdami jį įjungti, paspauskite mygtuką V MEM. Paspaudus mygtuką V MEM, televizoriaus ekrane pasirodys kietojo disko turinio meniu.

Jeigu jūsų DVD pagrindinė funkcija yra įrašyti iškart, jis turi būti užregistruotas kaip V.AUX2 televizoriaus ekrano meniu CONNECTIONS. Užregistruotas kaip V.AUX2, DVD grotuvas pradės veikti nustatytu režimu. Daugiau informacijos apie įrašymą pateikta skyriuje "Įrašymas iškart", 20 psl.

Nuo užregistravimo būdo meniu CONNECTIONS priklauso, kuris Beo4 mygtukas suaktyvina DVD grotuvą: DVD, V MEM ar V.AUX2.

#### Programų įrašymas

DVD grotuvas suteikia galimybę įrašyti ir saugoti televizijos, kabelinės televizijos ir set-top box programas kietajame diske.

Nuo jūsų priklauso, ar laikinai, ar visam laikui saugosite tuos įrašus. Tiesioginės transliacijos metu ar kitu metu transliuotų programų įrašai saugomi HARD DISC CONTENT, o žiūrimos programos, kurias stabdote ir iš naujo žiūrite, laikinai yra laikomos šešių valandų kartojimo buferyje. Jeigu norite, galite perkelti išsaugotus įrašus iš buferio į HARD DISC CONTENT. Taip pat galite perrašyti įrašus, saugomus kietajame diske, į DVD diską.

Naudodami šį DVD grotuvą, neužversite savo namų vaizdajuostėmis. Galite laikyti įrašus kietajame diske ir bet kada juos peržiūrėti televizoriaus ekrane.

Norėdami užtikrinti, kad įrašai nebūtų ištrinti iš kietojo disko, galite apsaugoti juos nuo automatinio ištrynimo. Žiūrėkite skyrių "Įrašo apsauga", 28 psl.

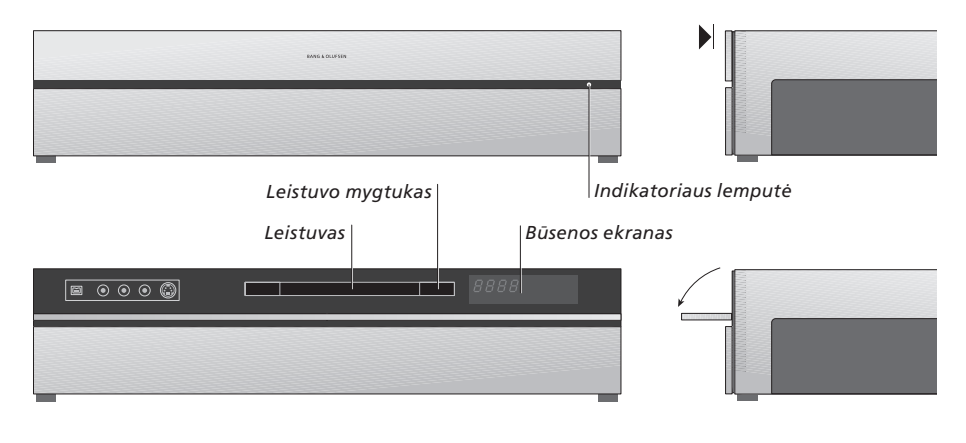

# Tiesioginio valdymo skydas

 > Norėdami atidaryti ar uždaryti leistuvą, paspauskite leistuvo mygtuką.

#### Disko įdėjimas...

Norėdami atidaryti tiesioginio valdymo skydą, paspauskite viršutinio skydelio priekį.

 > Tiesioginio valdymo skyde paspauskite leistuvo mygtuką. Leistuvas atsidaro.
 > Idėkite diską į leistuvą.

Įjungus iš budėjimo režimo, gali tekti palaukti 40 sekundžių, kol DVD grotuvas pradės veikti.

#### Būsenos ekranas...

Būsenos ekrano dešinėje rodoma, kiek laiko jau leidžiamas DVD diskas ar įrašas arba tuo metu grojančio įrašo numeris. Perjungiant DVD skyrius, atitinkamas skyriaus numeris pasirodys ekrane kelioms sekundėms.

#### Indikatoriaus lemputė...

DVD grotuvo priekinio skydelio dešinėje pusėje yra indikatoriaus lemputė, kuri rodo skirtingus režimus.

ORANŽINĖ... DVD grotuvas įrašinėja. Kai DVD grotuvas ruošiasi įrašyti, oranžinės spalvos lemputė sumirksi keletą sekundžių, o paskui dega pastoviai. Kol indikatoriaus lemputė mirksi, DVD grotuvas ieško atitinkamo signalo, todėl negalima perjungti kanalo, kol tas signalas nėra surastas. Jei perjungsite kanalą, DVD grotuvas neįrašys tos programos, kurios norėjote.

ŽALIA... DVD grotuvas yra įjungtas, bet neįrašinėja. RAUDONA... DVD grotuvas veikia budėjimo režimu.

# DVD grotuvo ir Beo4 pristatymas

| Beo4 nuotolinio valdymo pultelio<br>valdymas                                                                                                 |                 |                      |        | Roo 4 alvana va damas pasiviplytas čaltinis                                                                                                   |
|----------------------------------------------------------------------------------------------------|-----------------|----------------------|--------|----------------------------------------------------------------------------------------------------|
| Beo4 nuotolinio valdymo pulteliu galite<br>valdyti visas funkcijas. Informacija apie<br>naudojamą funkciją pateikiama Beo4,                  |                 | DVD                  | RECORD | Paspauskite norėdami pradėti neautomatinį<br>įrašymą iš pasirinkto šaltinio, pvz., televizoriaus.                                             |
| DVD grotuvo arba televizoriaus ekrane.                                                                                                    |                 |                      | 0 – 9  | Įveskite duomenis į ekrano meniu, pasirinkite<br>programos numerį                                                                             |
| ljunkite DVD grotuva. Kai kuriuose Beo4                                                                                                    | DVD             | TV LIGHT RADIO       | MENU   | lškvieskite bendrą meniu.                                                                                                    |
| nuotolinio valdymo pulteliuose mygtukas V MEM<br>yra vadinamas V TAPE.                                                                       | VMEM            | DTV DVD CD           | ==     | Spalvoti mygtukai leidžia naudotis įvairiomis<br>funkcijomis, atsižvelgiant į pasirinktą šaltinį.<br>Naudodamiesi mygtuku GO galėsite naudoti |
| Peržiūrėkite meniu pasirinktis. Peržiūros metu<br>pereikite į kita ar ankstesni įrašo skyrių. Pereikite į                                    | *<br>*          | 7 8 9                |        | įvairius ekrano meniu.                                                                                                    |
| kitus rėmelius, kol įrašas yra sustabdytas.                                                                                                  |                 | 4 5 6                | EXIT   | Uždarykite meniu*.                                                                                                    |
| Įveskite duomenis į ekrano meniu arba pakeiskite<br>atsukimo greitį. Naudodami kartu su mygtuku GO<br>atsukite arba prasukite įrašą.         | <b>** }&gt;</b> | 1 2 3<br>TEXT O MENU | ÷      | Reguliuokite garso stiprumą; paspaudus per vidurį<br>garsas išjungiamas.                                                                      |
| Įjunkite rodymo režimą ir priimkite bei saugokite<br>instrukcijas ir nustatymus.                                                             | GO              |                      | •      | Jjunkite DVD grotuvą ir televizorių į budėjimo<br>režimą.                                                                                     |
| Beo4 ekrane parodykite papildomas funkcijas,<br>pvz., V.AUX2.                                                                                | LIST            |                      |        |                                                                                                    |
| Pristabdykite rodomą programą. Paspauskite<br>norėdami trumpam sustabdyti įrašą ir paspauskite<br>dar kartą, jei norite visiškai sustabdyti. | STOP            | LIST EXIT            |        |                                                                                                    |

6

BANG & OLUFSEN

# Naudojimasis meniu sistema

| Instrukcijoje naudojami<br>simboliai |        | Ekrano meniu leidžia keisti nustatymus ir<br>naudotis peržiūros ir irašymo funkcijomis. |          |  |
|--------------------------------------|--------|-----------------------------------------------------------------------------------------|----------|--|
| Beo4 nuotolinio valdymo              | тν     |                                                                                         |          |  |
| pultelio mygtukai                    | LIST   | Kol DVD grotuvas yra<br>iiungtas                                                        |          |  |
|                                      | •      | Norėdami iškviesti pagrindinį<br>meniu, paspauskite GO, o tada 0.                       | GO<br>0  |  |
| Beo4 nuotolinio valdymo              | FORMAT |                                                                                         |          |  |
| pultelio ekranas                     |        | Paspauskite, norėdami pereiti į<br>kitas meniu funkcijas ir įvesti<br>duomenis į meniu  | ▲<br>▼   |  |
|                                      |        | Paspauskite, norėdami pamatyti<br>kitus nustatymus                                      | < ₩      |  |
|                                      |        | Paspauskite, norėdami įvesti<br>duomenis į meniu                                        | 0–9      |  |
|                                      |        | Paspauskite, norėdami išsaugoti<br>nustatymus                                           | GO<br>GO |  |
|                                      |        | Paspauskite, norėdami pasirinkti<br>pasirinktį iš informacijos juostų                   |          |  |
|                                      |        | Paspauskite, norėdami išeiti<br>iš meniu sistemos ir grįžti į<br>dabartinį šaltinį      | EXIT     |  |

| SOURCE    | CONTENT |
|-----------|---------|
| Hard Disc | Video   |
| ≎ DVD →   | Audio   |
|           | Photo   |
|           |         |
|           |         |
|           |         |
|           |         |
| [FYIT]    |         |
|           |         |
|           |         |

Pagrindinis DVD meniu.

# **Bendras meniu**

Norėdami sužinoti, kokie Beo4 pultelio mygtukai valdo konkrečias funkcijas, ekrane atsidarykite bendrą meniu.

| Norėdami atidaryti bendrą<br>meniu, televizoriaus meniu<br>paspauskite MENU, tada GO        | MENU<br>GO |
|---------------------------------------------------------------------------------------------|------------|
| Paspauskite skaičiaus mygtuką,<br>kuris suaktyvins norimą funkciją<br>arba                  | 1 – 9      |
| jjunkite funkciją, paspausdami<br>kurį nors iš spalvotų mygtukų                             | ==         |
| Bendras meniu pateikia įvairių<br>funkcijų nuorodas. Kai tas<br>funkcijas pagiakieto no pag |            |

funkcijų nuorodas. Kai tas funkcijas pasiekiate ne per bendrą meniu, prieš paspausdami skaičiaus mygtuką ar spalvotą mygtuką, turite paspausti GO.

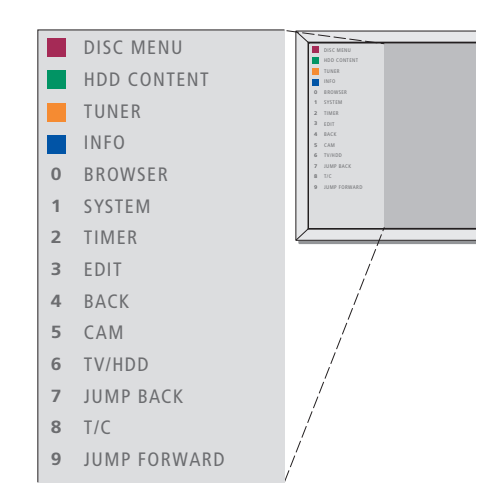

Beo4 pultelio mygtukai yra rodomi kairėje meniu pusėje, o funkcijos, kurias jie valdo, rodomos dešinėje pusėje. Prie šio vartotojo vadovo yra pridėtas greitasis vadovas, kuriuo galite naudotis, ypač tada, kai esate susietoje aplinkoje, kurioje negalite naudotis bendru meniu.

# Sistema GUIDE Plus+

Kai sistema GUIDE Plus+ yra nustatyta ir informacija atsiųsta, galite išnagrinėti įvairias sistemos GUIDE Plus+ funkcijas ir savybes.

- Nuotolinio valdymo pultelyje paspauskite ir keletą sekundžių palaikykite nuspaudę mygtuką GO.
- > Naudokite ▲, ▼, ◀ arba ➡ norėdami naršyti po meniu ir vykdykite ekrane pateiktus nurodymus.

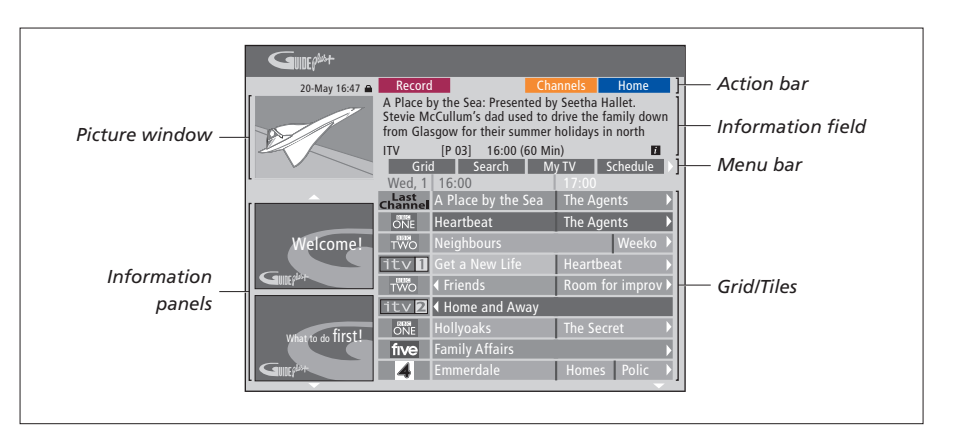

#### Sistemos GUIDE Plus+ ekranas yra padalintas j šešias dalis:

- Information Panels ... Pateikiamos naudojimosi sistema GUIDE Plus+ instrukcijos, programų anonsai ir reklamos.
- Picture Window ... Parodomos dabar rodomos televizijos programos vaizdas. Įeidami į sistemą GUIDE Plus+, galite toliau žiūrėti tuo metu rodomą programą.
- Action Bar ... Parodomos galimos funkcijos. Veikimo mygtukai yra aktyvinami tiesiogiai su atitinkamais spalvotais nuotolinio valdymo pultelio mygtukais.
- Information Field ... Pateikiami trumpi programų aprašymai arba pagalbos meniu.
- *Menu Bar* … Atidaromas GUIDE Plus+ meniu ir parodomas dabartinis jūsų pasirinkimas.
- *Grid/Tiles* ... Parodomos TV programos, sudarytos pagal kanalą ir laiką, septynioms dienoms į priekį.

Jei nėra tam tikrų kanalų, eikite į EDITOR ekraną ir patikrinkite bei pakeiskite kanalus. Norėdami jeiti į meniu juostą, GUIDE Plus+ meniu paspauskite ▲ ir tada ➡, kad pažymėtumėte EDITOR. Jei norite atidaryti EDITOR meniu, paspauskite ▼. Šiame skyriuje aprašomos funkcijos, kurios gali būti naudojamos kasdien, pavyzdžiui, kaip leisti DVD diskus, įrašyti programas ir jas vėl peržiūrėti, ir kaip redaguoti įrašus. Kietojo disko įrašymo įrenginys suteikia galimybę sustabdyti tuo metu rodomą programą.

# Diskų paleidimas, 12

- Peržiūrint diską, 12
- DVD ekrano meniu naudojimas, 13
- Įrankių juostos pasirinkčių naudojimas, 14

# Programos įrašymas, 16

- Įrašymas pagal laikmatį, 16
- Laikmačių redagavimas, 19
- Įrašymas iškart, 20

# Programos pristabdymas ir pakartojimas, 22

- Programos pristabdymas, 22
- Kartojimo metu, 23
- Kartojimo buferis, 24

# Įrašo paleidimas, 26

- Įrašo tipo pasirinkimas, 26
- Įrašo paleidimas, 26
- Leidžiant įrašą, 27

# Įrašų redagavimas, 28

- Įrašo apsauga, 28
- Įrašų sąrašo tvarkos pakeitimas, 28
- Įrašo ištrynimas, 29
- Įrašo kopijavimas, 30
- Įrašo pavadinimas, 30

# Disky paleidimas

Jei jūsų DVD grotuvas yra užregistruotas kaip DVD, diskas pasileis automatiškai. Jei DVD grotuvas yra užregistruotas kaip V MEM, turite aktyvuoti paleidimą patys.

Grojant DVD diskui, naudokite Beo4 nuotolinio valdymo pultelį, norėdami ieškoti įvairiu greičiu, pereiti prie disko ar atsidaryti DVD disko meniu. Galite paleisti DVD diska nuo tos vietos, kurioje jis buvo sustabdytas.

Leisdami CD diską, galite sustabdyti grojimą, pereiti į kitą įrašą arba pasirinkti įrašą pagal jo numerį.

PASTABA: iš gamyklos gautas DVD grotuvas yra skirtas 2 regionui. Kitų regionų diskai neveiks DVD grotuve tol, kol jis skirtas 2 regionui, Jeigu jums reikia pakeisti regioną, kreipkitės į pardavėją. Kai kurie diskai gali neveikti DVD grotuve dėl nustatymų, įrašymo sąlygų ar disko savybių.

# Peržiūrint diska

| Kol groja diskas, galite pakeisti skyrius ar įrašus,<br>sustabdyti arba išjungti ir lėtai atsukti diską. |     | Paspauskite GO, tada 7, kad<br>diske grįžtumėte į skyrių ar<br>pavadinimą | GO<br>7 |
|----------------------------------------------------------------------------------------------------|-----|---------------------------------------------------------------------------|---------|
| Skyrių arba įrašų paleidimas ir                                                                          |     |                                                                           |         |
| pakeitimas diske                                                                                         |     | Paspauskite GO, tada 9, kad                                               | GO      |
| Įdėkite DVD arba CD diską ir                                                                             | GO  | diske peržiūrėtumėte skyrius ar                                           | 9       |
| paspauskite GO, o tada raudoną                                                                           |     | pavadinimus                                                               |         |
| mygtuką, kad paleistumėte diską                                                                          |     |                                                                           |         |
| arba                                                                                                    |     | Paspauskite, kad atsuktumėte                                              |         |
|                                                                                                    |     | atgal arba pirmyn paleistą diską.                                         |         |
| įdėkite DVD arba CD diską ir                                                                             | GO  | Paspauskite dar kartą, kad                                                |         |
| paspauskite GO, tada 0, kad                                                                              | 0   | pakeistumėte greitį                                                       |         |
| atidarytumėte pagrindinį meniu                                                                           |     |                                                                           |         |
|                                                                                                    |     | Paspauskite STOP, kad                                                     | STOP    |
| Paspauskite 🔻, kad                                                                                       | •   | sustabdytumėte, ir paspauskite                                            | GO      |
| pažymėtumėte DVD,                                                                                        | GO  | GO, kad pratęstumėte grojimą                                              |         |
| tada paspauskite GO,                                                                                     |     |                                                                           |         |
| kad paleistumėte diską                                                                                   |     | Disko sustabdymas,                                                        |         |
|                                                                                                    |     | sulėtinimas arba išjungimas                                               |         |
| Paspauskite, kad pereitumėte                                                                             | ▲▼  | Paspauskite, kad sustabdytumėte                                           | STOP    |
| į kitus pavadinimus, skyrius ar                                                                          |     | peržiūrą                                                                  |         |
| įrašus                                                                                                   |     |                                                                           |         |
|                                                                                                    |     | Paspauskite ir palaikykite,                                               |         |
| Kelis kartus paspauskite,                                                                                | ▲▼  | kol prasidės lėta peržiūra.                                               |         |
| kad diske pereitumėte į kitą                                                                             |     | Paspauskite dar kartą, kad                                                |         |
| pavadinimą, skyrių ar įrašą                                                                              |     | pakeistumėte greitį                                                       |         |
| Įveskite pavadinimą, skyrius ar                                                                          | 0–9 | Paspauskite dar kartą, kad                                                | STO     |
| įrašo numerį                                                                                             |     | sustabdytumėte visai arba                                                 |         |
| Paspauskite GO, tada 8,                                                                                  | GO  | paspauskite, kad pratęstumėte                                             | GO      |
| kad pereitumėte iš skyriaus                                                                              | 8   | peržiūrą                                                                  |         |
| į pavadinimą                                                                                             |     |                                                                           |         |

PASTABA! Gamyklos nustatytas sukimo atgal ir pirmyn parametras yra 5 minutės. Norėdami pakeisti šį intervalą, informacijos ieškokite 55 psl., skyriuje "Sistemos nustatymo koregavimas".

# DVD ekrano meniu naudojimas

DVD disko meniu galite naršyti įvairias funkcijas ir pasirinktis.

#### Kol DVD grotuvas yra iiungtas...

| Televizoriaus meniu paspauskite<br>GO, o tada 0, kad iškviestumėte<br>DVD pagrindinį meniu | GO<br>0  |
|--------------------------------------------------------------------------------------------|----------|
| Kad atidarytumėte disko meniu,<br>paspauskite GO, tada raudoną<br>mygtuką*                 | GO       |
| Krypčių klavišais rinkitės<br>pasirinktis                                                  | **<br>*  |
| Du kartus paspauskite GO, kad<br>patvirtintumėte pasirinktį ar<br>nustatymą                | GO<br>GO |
| Paspauskite, kad išjungtumėte<br>disko meniu                                               | EXIT     |

....

\*Ne visuose diskuose yra disko meniu.

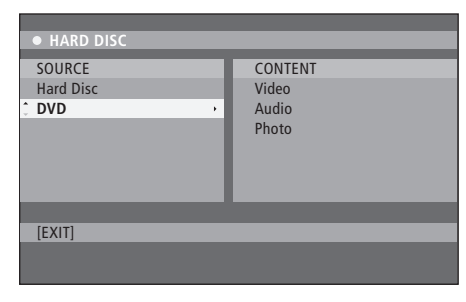

Pagrindinis DVD meniu.

# Disko formatai

Jūsų DVD grotuvas gali leisti įvairių formatų diskus. Palaikomieji rinkmenų formatai:

- DVD-Video
- Audio CD
- Video CD
- Super Video CD
- CD-R/RW
- DVD/RW, jei jis įrašytas naudojant DVD Video formatą ir jei diskas yra baigtas.
- Diskai su mp3 rinkmenomis veikia, jei kodavimo dažnis yra 32, 44,1 arba 48 Khz. Leisdami diskus su mp3 rinkmenomis,
- paspauskite ((ir) ), kad pakeistumėte aplankus.
   Diskai su JPEG rinkmenomis veikia, jei rinkmenos plėtinys yra \*.JPG, o ne \*.JPG.
   DVD grotuvas gali rodyti tik DCF- standartinius nejudančius vaizdus arba JPEG vaizdus, tokius kaip TIFF.

Rekomenduojama nenaudoti didesnių nei apytiksliai vieno megapikselio JPEG failų. Daugiau informacijos apie JPEG vaizdus ieškokite skyriuje "Skaidrių demonstravimo sąrašo kūrimas", 38 psl.

PASTABA! Jei televizoriaus ekrane pasirodo PIN kodo įvedimo langas, tai reiškia, kad įdėto disko Child Lock (apsaugos nuo vaikų užraktas) buvo įjungtas. Jūs turite įvesti keturių skaitmenų PIN kodą. Daugiau informacijos pateikta skyriuje "*Ribota prieiga prie įrašų – apsaugos nuo vaikų* užraktas", 40 psl.

# Įrankių juostos pasirinkčių naudojimas

Atsižvelgdami į disko tipą, naudodamiesi sistemos meniu galite pasiekti įvairias funkcijas ir pasirinktis, tokias kaip garso takelio kalba.

- > Kai diskas yra paleistas, nuotolinio valdymo pultelyje paspauskite GO, tada 1, kad iškviestumėte DVD grotuvo sistemos meniu.
- > TOOLBAR meniu paspauskite >>, kad pažymėtumėte OPTIONS. Pasirinkčių įvairumas priklauso nuo situacijos ir disko tipo.
- > Naudokite ▲ arba ▼, kad pažymėtumėte nustatymą, kurį reguliuosite ir paspauskite ▶.
- > Naudokite **v**, kad pažymėtumėte pasirinktį.
- > Du kartus paspauskite GO, kad išsaugotumėte nustatymus ir išeitumėte iš meniu arba...
- » ... paspauskite 4, kad išsaugotumėte nustatymus ir pereitumėte į kitus nustatymus.
- > Paspauskite EXIT , kad išeitumėte iš meniu.

Jei pasirinktis meniu juostoje yra paryškinta pilkai, tai reiškia, kad funkcija neveikia arba tokios būsenos ji negali būti pakeista.

| • 03 TV2      | TV2          | 05-OCT-2006 |   |  |
|---------------|--------------|-------------|---|--|
|               | _            |             | _ |  |
|               |              | Options     |   |  |
| Toolbar       | - <b>-</b> • |             |   |  |
|               |              |             |   |  |
| Proforoncoc   |              |             |   |  |
| rielelelices  |              |             |   |  |
| Setup         |              |             |   |  |
|               |              |             |   |  |
|               |              |             |   |  |
|               |              |             |   |  |
|               |              |             |   |  |
| Navigate to r | nenu ite     | em.         |   |  |
|               |              |             |   |  |
|               |              |             |   |  |
|               |              |             |   |  |

Sistemos meniu.

#### Subtitrų kalbos keitimas...

Ši funkcija taikoma tik DVD diskams, kuriuose yra kelios subtitrų kalbos. Galite įjungti norimą kalbą net tada, kai diskas jau paleistas. Šią funkciją galite atidaryti nuotolinio valdymo pultelyje paspaudę žalią mygtuką.

- Paspauskite 

   kad pažymėtumėte SUBTITLE,
   ir paspauskite 

   kad įeitumėte į jos pasirinktis.
- > Spauskite ▼ tol, kol pažymėsite norimą kalbą, tada paspauskite ◀, kad išsaugotumėte nustatymus. Kalbos gali būti sunumeruotos arba sutrumpintos, pavyzdžiui, "En" vietoj English (Anglų).

Kai kuriuose DVD diskuose subtitrų kalbą galima pakeisti tik naudojant DVD disko meniu. Norėdami įeiti į disko meniu, paspauskite GO, o tada raudoną mygtuką.

## Garso takelio kalbos keitimas...

Ši funkcija veikia tik naudojant DVD diskus, kuriuose yra kelios garso takelio kalbos, arba VCD, kuriuose yra keli garso kanalai. Šią funkciją galite atidaryti nuotolinio valdymo pultelyje paspaudę raudoną mygtuką.

- Paspauskite 

   kad pažymėtumėte AUDIO, ir paspauskite
   kad įeitumėte į jos pasirinktis.
- > Spauskite tol, kol pažymėsite norimą garso kalbą, tada paspauskite , kad išsaugotumėte nustatymus. Kalbos gali būti sunumeruotos arba sutrumpintos, pavyzdžiui, "En" vietoj English (Anglų).

Kai kurių DVD diskų garso takelių kalbą galima pakeisti tik naudojant DVD disko meniu. Kad įeitumėte į disko meniu, paspauskite GO, o tada raudoną mygtuką.

#### Kameros filmavimo kampo keitimas...

Ši funkcija veikia tik DVD diskuose, kuriuose epizodai yra įrašyti iš skirtingų filmavimo kameros pozicijų. Galite peržiūrėti vaizdą iš skirtingų pusių.

- Paspauskite 

   kad pažymėtumėte ANGLE,
   ir paspauskite 
   kad įeitumėte į jos pasirinktis.

   Atsidaro langas su galimomis filmavimo pozicijomis.
- > Paspauskite ▲ ar ▼, kad pažymėtumėte norimą kameros filmavimo poziciją, tada paspauskite ◀, kad išsaugotumėte nustatymus.

#### Vaizdo mastelio didinimas...

Ši funkcija leidžia padidinti vaizdą televizoriaus ekrane ir iš lėto apžvelgti padidintą vaizdą.

- > Paspauskite V, kad pažymėtumėte ZOOM, ir paspauskite V, kad įjungtumėte padidinimo režimą. Atsidaro padidinimo būsenos juosta ir parodo rodiklį.
- > Nuotolinio valdymo pultelyje paspauskite mėlyną mygtuką, kad galėtumėte padidinti vaizdą, arba geltoną mygtuką, kad vaizdą sumažintumėte.
- > Spausdami ▲, ♥, ♥ arba ▶, iš lėto peržiūrėkite padidintą vaizdą.
- > Kad nebeveiktų vaizdo didinimo režimas, paspauskite raudoną mygtuką.

#### Paieška pagal laiką...

Ši funkcija suteikia galimybę atsisukti tam tikrą disko vietą.

- Paspauskite 

   kad pažymėtumėte TIME SEARCH,
   paspauskite 
   kad įvestumėte laiką (valandos: minutės: sekundės).
- > Paspauskite 0–9, kad įvestumėte laiką, nuo kurio diskas turėtų pradėti rodyti įrašą, ir du kartus paspauskite GO, kad išsaugotumėte nustatymus. Įrašas pradedamas rodyti nuo įvesto laiko.

# Programos įrašymas

Jūsų DVD grotuvas gali įrašyti galimą šaltinį ar programą tiksliai nustatytu laiku. Sistemos GUIDE Plus+ meniu nustatykite laikmatį. Jūsų DVD grotuvas pradeda ir baigia įrašyti automatiškai.

Galite įvesti iki 25 laikmačių vienu metu, kiekvienam skirdami iki 6 valandų. Galite keisti arba ištrinti laikmačius.

Norėdami užtikrinti, kad įrašai bus padaryti tiksliu laiku, tinkamai nustatykite įmontuotą laikrodį. Daugiau informacijos apie laiko ir datos nustatymus ieškokite skyriuje "Pasirinkimų nustatymas", 42 psl.

# Įrašymas pagal laikmatį

Galite nustatyti įrašymus pagal laikmatį trimis skirtingais būdais. Galite nustatyti neautomatinį įrašymą pagal laikmatį, galite naudotis televizijos programų sąrašo vadovu\* arba naudoti sistemą, žinomą kaip ShowView, G-Code arba Video Plus+ (pavadinimas priklauso nuo šalies, kurioje gyvenate).

#### Neautomatinis įrašymas...

- Jjunkite televizorių ir pasirinkite DVD grotuvui skirtą kanalą.
- > Įjunkite DVD grotuvą.
- > Nuotolinio valdymo pultelyje paspauskite GO, tada 2, kad atidarytumėte programos GUIDE Plus+ ekraną.
- > Nuotolinio valdymo pultelyje paspauskite žalią mygtuką, kad atidarytumėte MANUAL. Pasirodo irašymo laikas.
- > Paspauskite ▲, ▼, ◀, ➡ arba 0–9, kad įvestumėte įrašymo datą, pradžios ir pabaigos laiką.
- Paspauskite žalią mygtuką, kad išsaugotumėte nustatymus ir pereitumėte prie kito meniu punkto.
- Kai ekrane pasirodo TUNER 01, pažymėkite šaltinį ir įveskite kanalą.
   Norėdami pasirinkti išorinę įvestį, meniu pažymėkite TUNER ir paspauskite arba v.
- kad pažymėtumėte EXT1, EXT2 arba CAM1. Kad pasirinktumėte vidinį televizijos kanalą, pažymėkite 01 ir spauskite **0–9**, kad įvestumėte kanala.

- > Paspauskite žalią mygtuką, kad išsaugotumėte nustatymus ir pereitumėte prie kito meniu punkto. Televizoriaus ekrane pasirodo virtuali klaviatūra. Čia galite įvesti įrašo pavadinimą.
- > Pabaigę paspauskite žalią mygtuką, kad išsaugotumėte nustatymus. Atsidarys įrašymo pagal laikmatį langas.
- Įrašymo nustatymai parodyti rausvoje juostoje. Norėdami pakeisti nustatymus, nuotolinio valdymo pultelyje paspauskite atitinkamus spalvotus mygtukus.
- > Paspauskite GO, tada 2, kad išsaugotumėte nustatymus ir išeitumėte iš meniu. Ekrane bus rodomas užrašas TIMER, jei įrašymas pagal laikmatį yra nustatytas.

#### Jrašymo pakartojimas...

> Nuotolinio valdymo pultelyje keletą kartų paspauskite raudoną mygtuką, kad pasirinktumėte pakartotinį įrašymą (vieną kartą, kas savaitę, M-F).

#### Įrašymo papildymas...

> Nuotolinio valdymo pultelyje keletą kartų paspauskite žalią mygtuką, kad pridėtumėte papildomų (+0, +10, +20, +30) minučių prie įrašo pabaigos, arba pasirinkite funkciją VPS/ PDC (V-P). Daugiau informacijos apie VPS/PDC funkcijas pateikta 17 psl.

\*PASTABA! Ne visose šalyse pateikiamas TV programų sąrašas, todėl programų sąrašo vadovas nenaudojamas įrašyti pagal laikmatį. Tačiau vis tiek galite nustatyti laikmačius neautomatiniu būdu ir naudodami įrašymo sistemas ShowViev, G-Code arba Video Plus+.

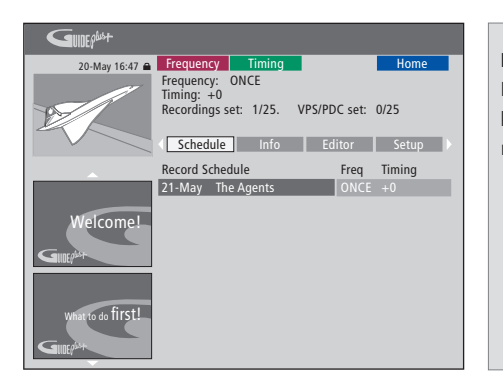

# Funkcija VPS/PDC

Funkcija VPS/PDC užtikrina, kad programa, kurią seka VPS/PDC signalai, bus įrašyta visa, net jeigu programa yra atidėta ar užsitęsusi.

Neautomatiniu būdu nustatyto laikmačio pavyzdys.

Jei DVD grotuvas neveikia budėjimo režimu, prieš pradedant įrašyti pasirodys pranešimas. Jei nepaisysite pranešimo, DVD grotuvas automatiškai persijungs į reikiamą kanalą ir pradės įrašyti.

Įrašymo pagal laikmatį metu DVD imtuve negalite pakeisti kanalo.

Nepamirškite, kad negalite įrašyti programų, kurias nuo kopijavimo saugo Macrovision.

# Įrašymas pagal laikmatį (programų sąrašo vadovas)...

- > Kol televizorius yra įjungtas, įjunkite DVD grotuvą ir nuotolinio valdymo pultelyje paspauskite GO, tada 2, kad atidarytumėte programos GUIDE Plus+ ekraną.\*
- > Paspauskite ▲ arba ▼, kad pažymėtumėte norimą televizijos kanalą, ir paspauskite ◀ arba ▶, kad pažymėtumėte programą.
- > Paspauskite GO, tada ▲ arba ▼, kad judėtumėte aukštyn arba žemyn. Paspauskite GO, tada ◀ arba ➡, kad iškart įeitumėte į vakarykštės ar kitos dienos TV programą.
- Nuotolinio valdymo pultelyje paspauskite raudoną mygtuką, kad atidarytumėte RECORD.
- > Paspauskite EXIT, kad išeitumėte iš meniu.
- \* Jei pasirodo GUIDE Plus+ nustatymų meniu, tai reiškia, kad programos GUIDE Plus+ duomenys dar nėra įrašyti į šį DVD grotuvą. Daugiau informacijos pateikta skyriuje "Sistemos GUIDE Plus+ nustatymas", 52 psl.

#### Įrašymas pagal laikmatį (sistema ShowView/ G-Code/Video Plus+)...

Įveskite ShowView, G-Code arba Video Plus+ programavimo numerį, kuris yra susietas su jūsų televizijos programa. Tą numerį galite rasti TV sąrašo žurnale.

- > Kol televizorius yra įjungtas, įjunkite DVD grotuvą ir nuotolinio valdymo pultelyje paspauskite GO, tada 2, kad atidarytumėte programos GUIDE Plus+ ekraną.
- Nuotolinio valdymo pultelyje paspauskite
   raudoną mygtuką, kad atidarytumėte ShowView,
   G-Code arba Video Plus+ įvedimo ekraną.
- > Naudokite 0–9, kad įvestumėte ShowView, G-Code arba Video Plus+ programavimo numerį, ir du kartus paspauskite GO, kad išsaugotumėte nustatymus. Jeigu yra įvestas netinkamas programavimo numeris, turite pasirinkti tinkamą programavimo numerį neautomatiniu būdu. Sekite instrukcijas televizoriaus ekrane, kad pakeistumėte datą ir laiką.
- > Įrašymo nustatymai parodyti rausvoje juostoje. Kad pakeistumėte nustatymus, nuotolinio valdymo pultelyje paspauskite atitinkamus spalvotus mygtukus.
- > Paspauskite GO ir 2, kad išsaugotumėte nustatymus ir išeitumėte iš meniu. Ekrane bus rodomas užrašas TIMER, jei įrašymas pagal laikmatį yra nustatytas.

Daugiau informacijos apie tai, kaip pakartoti ir papildyti įrašymą, pateikta 16 psl.

PASTABA! Ne visose šalyse pateikiamas TV programų sąrašas, todėl programų sąrašo vadovas nenaudojamas įrašyti pagal laikmatį. Tačiau galite nustatyti laikmačius neautomatiniu būdu ir naudodami įrašymo sistemas ShowViev, G-Code arba Video Plus+.

# Laikmačių redagavimas

Galite patikrinti nustatytus laikmačius, taip pat juos keisti ar ištrinti. Jeigu skirtingi laikmačiai sutampa, tai yra parodoma, išsaugojus laikmati.

- > Kol televizorius yra įjungtas, įjunkite DVD grotuvą, nuotolinio valdymo pultelyje paspauskite ir palaikykite GO, kad atidarytumėte GUIDE Plus+ meniu.
- Paspauskite 

   kad pažymėtumėte laikmatį, kurį norite ištrinti arba pakeisti.

#### Laikmačio programos redagavimas...

- > Pažymėkite laikmatį ir nuotolinio valdymo pultelyje paspauskite žalią mygtuką, kad galėtumėte keisti, ir televizoriaus ekrane sekite instrukcijas, kaip atlikti reikiamus keitimus.
- > Paspauskite GO ir 2, kad išsaugotumėte nustatymus ir išeitumėte iš meniu

#### Dažnio arba laiko redagavimas...

- > Pažymėkite atitinkamą meniu juostą ir paspauskite raudoną mygtuką, kad pakeistumėte dažnį, arba žalią mygtuką, kad pakeistumėte laiką.
- > Paspauskite GO ir 2, kad išsaugotumėte nustatymus ir išeitumėte iš meniu.

#### Laikmačio ištrynimas...

- Pažymėkite laikmatį ir paspauskite raudoną mygtuką, kad ištrintumėte laikmatį.
- > Paspauskite GO ir 2, kad išsaugotumėte nustatymus ir išeitumėte iš meniu.

| GUDEP             |                                                          |                                                 |                              |                                  |                                            |
|-------------------|----------------------------------------------------------|-------------------------------------------------|------------------------------|----------------------------------|--------------------------------------------|
| 20-May 16:47 🖨    | Frequency                                                | Timing                                          |                              |                                  | Home                                       |
| B                 | 'Schedule' di<br>Press ▼to us<br>recording. Pr<br>'Info' | isplays progr<br>se. Press the<br>ress ∢to viev | ammes<br>green b<br>v 'My TV | you hav<br>utton fo<br>('. Press | re Set to Record.<br>r manual<br>• to view |
|                   | Grid                                                     | Search                                          | My                           | / TV                             | Schedule                                   |
|                   | Record Sche                                              | dule                                            |                              | Freq                             | Timing                                     |
|                   | 21-May 18                                                | 8:42 02:25                                      | P01                          | ONCE                             | +0                                         |
|                   | 21-May Th                                                | ne Agents                                       |                              |                                  | +0                                         |
| Welcome!          | 21-May 20                                                | 0:00 21:00                                      | P12                          | ONCE                             | +0                                         |
| What to do first! |                                                          |                                                 |                              |                                  |                                            |

Jei užprogramuoti laikmačiai sutampa, tai bus parodyta, kai laikmatį išsaugosite. Tik iš dalies sutampantys laikmačiai yra išsaugomi, tad antras laikmatis nepradės veikti tol, kol pirmasis nepasibaigs.

Jūsų užprogramuoti laikmačiai yra išdėstyti pagal pradžios laiką. Kiekvieną laikmatį galima rasti pagal šaltinį, vardą (jei yra), pradžios ir pabaigos laiką ar savaitės dieną.

#### Savaitės dienų sutrumpinimai:

- M... Pirmadienis
- T... Antradienis
- W... Trečiadienis
- T... Ketvirtadienis
- F... Penktadienis
- S... Šeštadienis
- S... Sekmadienis

## Irašymas iškart

Galite padaryti iraša iškart. Turite galimybe irašyti vieną programą, kai tuo pačiu metu žiūrite kitą programą kietajame diske, DVD diska ar paprasčiausiai kita televizijos programa. Tačiau kartais neimanoma persijungti į kitą šaltinį ar programą.

#### Irašykite iš DVD imtuvo ir žiūrėkite kita šaltinį tuo pačiu metu...

- > Kol DVD grotuvas yra įjungtas, nuotolinio valdymo pultelyje paspauskite GO, tada geltoną mygtuką, kad paleistumėte DVD imtuva.
- > Paspauskite ▲, ▼ arba 0–9, kad pasirinktumėte kanalo numerj.
- > Du kartus paspauskite **RECORD** \*. DVD grotuvas pradeda įrašyti tuo metu rodoma programa, iki 6 valandu trukmės, ir jūs galite persijungti j kita šaltinj:

#### Kietojo disko įrašo žiūrėjimas

- > Paspauskite GO, tada žalia mygtuka, kad persijungtumėte į kietąjį diską.
- > Paspauskite 🔺 arba 🔻 , kad pažymėtumėte įrašą HARD DISC CONTENT meniu, ir paspauskite GO, Jrašant DVD imtuve negalite perjungti kanalo. kad pradėtumėte peržiūrėti įrašą.

#### DVD disko žiūrėjimas

> Paspauskite DVD grotuvo leistuvo mygtuka ir idėkite diska.

#### Televizoriaus žiūrėiimas

- > Paspauskite TV, kad persijungtumete j televizoriaus režima.
- > Paspauskite GO, tada geltona mygtuka, kad grižtumėte i DVD imtuva po to, kai pažiūrėjote iraša ar diska arba ...
- > ... paspauskite DVD , kad grjžtumėte į DVD grotuvą. Paspauskite GO, tada geltona mygtuka, kad grižtumėte į DVD imtuva po to, kai pažiūrėjote televizorių.
- > Du kartus paspauskite STOP, kad sustabdytumėte irašvmus.
- > Paspauskite budėjimo režimo mygtuka. norėdami jjungti budėjimo režimą.

Jeigu jūsų DVD grotuvas yra užregistruotas kaip V MEM arba V.AUX2, o ne kaip DVD, tada turite pasirinkti V MEM arba V.AUX2 vietoj DVD.

\*PASTABA! Kai kurioje Bang & Olufsen televizijos jrangoje tereikia RECORD mygtuką paspausti tik kartą, kad jis pradėtų įrašyti. DVD grotuvas pradeda 6 valandų įrašymus, kai tik gauna komandą. Jeigu dar kartą paspausite RECORD, grotuvas pradės 30 minučių įrašymą. Kaskart paspaudus RECORD, 30 minučių bus pridedama prie įrašymo, kol bus pasiektas 6 valandų limitas.

## Įrašymas iš kitų šaltinių ...

Galite įrašyti ne tik iš DVD imtuvo, bet ir iš kitų šaltinių, tokių kaip set-top box.

- > Žiūrėdami programą, nuotolinio valdymo pultelyje du kartus paspauskite RECORD, kad pradėtumėte įrašyti\*.
- > Du kartus paspauskite STOP, kad sustabdytumėte įrašymą. Kitu atveju jis sustos automatiškai po 6 valandų.

Įrašydami neperjunkite šaltinio ar kanalo, ir neperjunkite televizoriaus ir šaltinio, iš kurio įrašoma, į budėjimo režimą. Jeigu taip padarote, DVD grotuvas praras ryšį su televizoriumi ir šaltiniu, iš kurio įrašoma.

## Kanalų keitimas įrašant...

Jei televizoriaus imtuvas yra pasirenkamas, kai jis gauna komandą RECORD, DVD grotuvui prireiks 40 sekundžių, kad peržiūrėtų nustatytus kanalus ir rastų atitinkamus. Tuo metu indikatoriaus lemputė mirksi oranžine spalva. Perjunkite kanalą tik tada, kai indikatorius nebemirksės ir visąlaik ims degti oranžine spalva. Neperjunkite kanalo, jei kanalas, iš kurio įrašote, yra nustatytas tik televizoriuje, o ne DVD grotuve. Jei taip padarysite, bus įrašoma iš naujo pasirinkto kanalo.

# Programos pristabdymas ir pakartojimas

Įmontuotas kietojo disko įrašymo įrenginys leidžia pristabdyti tuo metu rodomą programą, nepraleisdamas nė minutėlės. Tiesiog pristabdykite programą ir tęskite tada, kai galėsite.

Įjungus DVD grotuvas pradeda saugoti televizijos programą, kuri rodoma DVD imtuve, šešių valandų trukmės kartojimo buferyje. DVD grotuvas saugoja programą net per kartojimą, todėl esate tikri, kad pamatysite visą programą.

Galite bet kada persijungti į tiesioginę programą.

# **Programos pristabdymas**

Jeigu norite pristabdyti ir pažiūrėti tuo metu rodomos programos pakartojimą, turite žiūrėti televizorių per DVD imtuvą. Galite sustabdyti įrašomą programą, bet negalite sustabdyti ar pakartoti programos, kai DVD grotuvas įrašo kitą programą ar kopijuoja įrašą; negalite sustabdyti ar pakartoti programų, kurias nuo kopijavimo saugo Macrovision.

#### DVD imtuvo pasirinkimas...

> Paspauskite GO, tada geltoną mygtuką, kad paleistumėte DVD imtuvą.

#### Transliuojamos programos pristabdymas...

- > Paspauskite STOP, kad sustabdytumėte tiesiogiai rodomą programą.
- > Paspauskite GO, kad testumėte peržiūrą.
- Paspauskite GO, tada geltoną mygtuką, kad sugrįžtumėte į tiesiogiai rodomą programą.

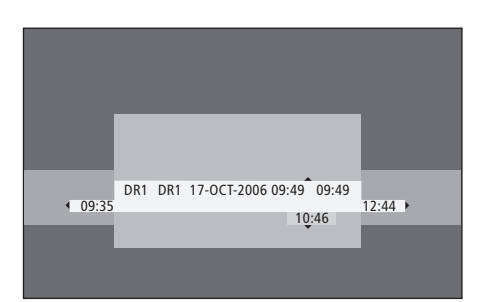

Būsenos lango pavyzdys. Programa bus kartojama po pauzės. 9:35 rodo televizijos programos pradžios laiką. 12:44 rodo dabartinį laiką. 10:46 rodo esamąją padėtį ir transliuojamos televizijos programos laiką bei kiek laiko atsiliekama nuo tiesioginio signalo.

# Kartojant

Kartojant galite atsukti kartojimo buferį pirmyn ir atgal, paleisti sulėtintai ir žiūrėti kadrą po kadro ar minutę po minutės.

| Pristabdytos programos<br>pakartojimas                                                                                           |         |
|----------------------------------------------------------------------------------------------------|---------|
| Paspauskite, kad pakartotumėte programą.                                                                                         | GO      |
| Paspauskite, kad kartojant<br>pereitumėte prie kito ar<br>ankstesnio žymeklio ar skyriaus.                                       | • •     |
| Paspauskite, kad atsuktumėte<br>atgal arba pirmyn. Paspauskite<br>dar kartą, kad pakeistumėte<br>greitį.                         | ₩<br>•• |
| Paspauskite, kad<br>sustabdytumėte kartojimą.                                                                                    | STOP    |
| Kol kartojimas yra sustabdytas,<br>dar kartą paspauskite, kad<br>pereitumėte per programą kadras<br>po kadro, pirmyn arba atgal. | • •     |
| Pristabdymo režimą perjunkite į<br>lėta kartojima. Paspauskite dar                                                               | ₩<br>44 |

karta, kad pakeistumėte greiti.

| Paspauskite STOP, tada GO,<br>kad pratęstumėte programos<br>kartojimą iš buferio.                                                                 | STOP<br>GO |
|----------------------------------------------------------------------------------------------------|------------|
| Žiūrėdami tiesioginę televizijos<br>programą, paspauskite GO, tada<br>7, kad kiekvieną kartą paspaudę<br>grįžtumėte 5 minutes atgal.              | GO<br>7    |
| Grįžę į tiesioginę televizijos<br>programą, paspauskite GO,<br>tada 9, kad galėtumėte<br>kiekvieną kartą paspaudę<br>peršokti 5 minutes į priekį. | GO<br>9    |
| Kai pasiekiate kartojimo buferio<br>pabaigą, kartojimas automatiškai<br>prasideda nuo to galo.                                                    |            |

## Kanalo perjungimas kartojant...

Galite perjunginėti kanalus, tačiau tai darant kartojimo buferis nustoja išsaugoti kanalą, kurį perjungėte, ir pradeda išsaugoti naująji kanala.

#### Šaltinio perjungimas kartojant...

Jei perjungiate į išorinį šaltinį, tokį kaip DTV ar TV, DVD grotuvas išsijungia po 30 minučių. Todėl DVD grotuvas nebeišsaugo duomenų kartojimo buferyje ir kartojimo buferio turinys prarandamas.

Perjungimas į vidinį šaltinį, tokį kaip DVD, netrukdo kaupti duomenis.

#### SVARBU!

Kartojimo buferio turinys nėra apsaugotas. Jei buferis yra pilnas ir jūs toliau išsaugote jame programas, seniausias turinys yra ištrinamas, o vietoj jo įrašomos naujos programos. Jeigu norite būti garantuotas, kad programa bus išsaugota, įrašykite ją į kietąjį diską.

Daugiau informacijos apie įrašymą į kietąjį diską ar bendros informacijos apie kartojimo buferį pateikta skyriuje "Kartojimo buferis", 24 psl.

# Kartojimo buferis

DVD imtuve rodoma televizijos programa bus saugoma laikinojoje kietojo disko atmintyje, vadinamoje kartojimo buferiu, nuo tada, kai tik DVD grotuvas bus įjungtas. Ir toliau tęs iki šešių valandų trukmės televizijos programų išsaugojimą.

Televizoriaus ekrane pasirodys kartojimo vaizdo juosta. Joje parodoma laikinojoje kietojo disko atmintyje saugomų televizijos programų būsena ir laikas. Galite parodyti arba paslėpti vaizdo juostą nuotolinio valdymo pultelyje paspausdami GO, tada mėlyną mygtuką.

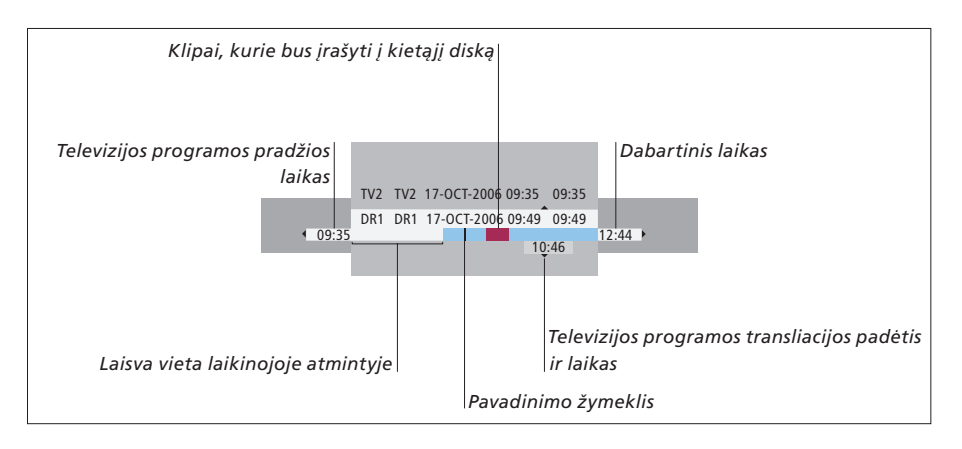

#### Kartojimo vaizdo juostoje yra ši informacija:

- Televizijos programos pradžios laikas. Kai įrašas viršija šešių valandų limitą, turinio pradžia bus ištrinta, o pradžios laikas bus atitinkamai pakeistas.
- Laisva vieta laikinojoje atmintyje.
- Klipai, kurie bus įrašyti į DVD grotuvą (pažymėti raudonai).
- Televizijos programos transliacijos padėtis ir laikas.
- Pavadinimo žymekliai (jei persijungiate į kitą televizijos kanalą ilgiau nei minutei, bus sukurtas naujas pavadinimo žymeklis).
- Dabartinis laikas.

PASTABA: kartojimo buferyje telpa tik iki šešių valandų trukmės televizijos programa. Visas turinys bus išvalytas, kai paspausite STANDBY, norėdami išjungti DVD grotuvą. Tačiau jei DVD grotuvą įjungiate į budėjimo režimą, kai yra įrašoma, kartojimo buferis bus išvalytas tik tada, kai DVD grotuvas baigs įrašyti.

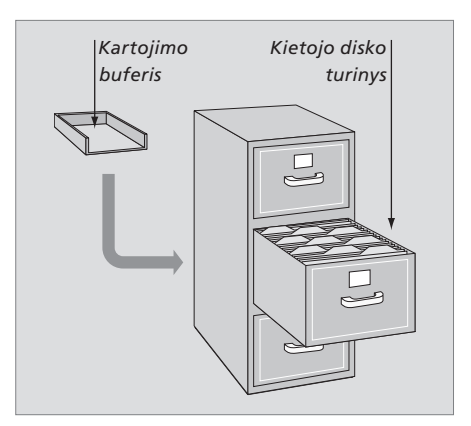

#### Atminties vietos tvarkymas ir apsauga

DVD grotuve yra vietos tvarkymo funkcija, kuri, kai reikia, automatiškai padaro vietos neautomatiniams ir pagal laikmatį nustatytiems įrašams. Tai padaroma ištrinant reikiamo kiekio turinį iš kietojo disko.

#### Turinio, kuris bus įrašytas, žymėjimas...

Turite "pažymėti" turinį laikinojoje kietojo disko atmintyje prieš įrašydami jį į kietąjį diską; žiūrėkite "Irašymas iš kartojimo buferio" šiame puslapyje.

#### Įrašo (programos) pasirinkimas

- Paspauskite GO, tada mėlyną mygtuką, norėdami pamatyti skydelių apžvalgą.
- > Paspauskite GO , tada ▲ arba ▼ , kad pasirinktumėte įrašą.

#### Scenos įraše suradimas

> Paspauskite ◀ arba ▶.

#### Rodomos programos įrašymas

 > Du kartus paspauskite RECORD. Dar kartą paspauskite RECORD, norėdami pradėti 30 minučių įrašymą.

#### Įrašymas nuo rodomos scenos

> Paspauskite raudoną mygtuką.

Pažymėto įrašymo nutraukimas

> Paspauskite raudoną mygtuką.

Įrašymo pabaiga

> Du kartus paspauskite STOP .

Kai kartojimo buferis yra ekrane, DVD grotuvas veikia vykdymo režimu ir ▲, ▼, ◀ ir ➡ neveikia kaip žymekliai. Vietoj to veikiant kartojimo buferio režimu nuotolinio valdymo pultelyje paspauskite geltoną klavišą, norėdami jeiti į programų sąrašą, paspauskite GO, tada ▲, ▼, ◀ arba ➡, norėdami naršyti sąraše.

#### Įrašymas iš kartojimo buferio

- > Nuotolinio valdymo pultelyje paspauskite GO, tada mėlyną mygtuką, norėdami pamatyti kartojimo vaizdo juostą.
- > Paspauskite ( arba ), norėdami rasti scenos pradžią, nuo kurios pradėsite įrašyti, tada paspauskite STOP.
- > Nuotolinio valdymo pultelyje paspauskite raudoną mygtuką, norėdami pradėti įrašyti būtent nuo tos vietos.
- > Paspauskite GO, norėdami tęsti.
- > Paspauskite >> kad surastumėte vietą, nuo kurios sustabdysite įrašymą, ir nuotolinio valdymo pultelyje du kartus paspauskite STOP. Raudonai pažymėtoje vaizdo juostoje parodomas "pažymėtas" įrašas.
- > Paspauskite GO, norėdami tęsti peržiūrą, arba paspauskite GO, tada geltoną mygtuką, norėdami pereiti prie DVD grotuvo tiesioginio signalo.

#### Kartojimo buferio turinio išvalymas...

Atlikę šiuos veiksmus išvalysite laikinosios kietojo disko atminties turinj:

- Nuotolinio valdymo pultelyje paspauskite GO, tada 5, norėdami jiungti vaizdo kameros režima.
- Sistemos meniu jeikite į pasirinktį SETUP.
- Pakeiskite RECORD MODE.
- Perjunkite DVD grotuvą į budėjimo režimą.

Jeigu atliksite pirmus tris veiksmus, jūsų paklaus, ar norite tęsti.\* Norėdami tęsti ir išvalyti laikinosios kietojo disko atminties turini:

- > Nuotolinio valdymo pultelyje du kartus paspauskite GO, norėdami pasirinkti meniu YES, arba
- > pažymėkite NO ir nuotolinio valdymo pultelyje du kartus paspauskite GO, kad išeitumėte neišvalę turinio.

\*Atkreipkite dėmesį, kad paspaudus budėjimo režimo mygtuką, jūs nebūsite paklausti, ar norite tęsti. DVD grotuvas įsijungs į budėjimo režimą ir kartojimo buferis bus išvalytas.

# Jrašo paleidimas

Galite pasirinkti įrašymo tipą, atsukti atgal, sustabdyti ir baigti įrašymą. Taip pat galite pereiti iš skyriaus į skyrių, prasukti pirmyn arba atsukti atgal. Dar galite peržiūrėti įrašus sulėtintu režimu. Kai pasirenkate įrašą, DVD grotuvas automatiškai pradeda leisti įrašą nuo tos vietos, kur jis buvo paskutinį kartą sustabdytas.

Jūsų padaryti įrašai saugomi kietojo disko turinyje kaip TITLES. Įrašas bus pavadintas automatiškai arba galite pats sugalvoti vardą, kai nustatote laikmatį. Norėdami pakeisti įrašo pavadinimą, žiūrėkite skyrių "Įrašo pavadinimas", 30 psl.

# Jrašo tipo pasirinkimas

Galite pasirinkti įrašo tipą iš sąrašo, norėdami lengvai ir greitai surasti įrašą.

#### Kol DVD grotuvas yra jjungtas...

- > Paspauskite GO, tada žalią mygtuką, norėdami atidaryti HARD DISC CONTENT meniu.
- > Paspauskite A arba V, kad pažymėtumėte įrašą, ir nuotolinio valdymo pultelyje paspauskite GO, tada 3, kad įeitumėte į redagavimo režimą.
- > Meniu pažymėkite GENRE ir paspauskite 🅨.
- > Paspauskite ▲ arba ▼, kad pažymėtumėte įrašo tipą ir du kartus paspauskite GO, kad išsaugotumėte nustatymus.
- > Paspauskite GO, tada 3, norėdami išeiti iš redagavimo režimo.

## Įrašo paleidimas

- > Paspauskite GO, tada žalią mygtuką, kad atidarytumėte HARD DISC CONTENT meniu.
- > Norėdami rasti įrašą, kurį norite paleisti, paspauskite ▲ arba ▼.
- Paspauskite GO , norėdami paleisti pažymėtą įrašą.

Įrašo peržiūros informacija gali būti atidaryta bet kokiu peržiūros metu, paspaudus GO, o tada mėlyną mygtuką. Norėdami pašalinti įrašo peržiūros informaciją, paspauskite GO, tada mėlyną mygtuką.

#### Grojamo įrašo paleidimas...

Galite pradėti įrašo peržiūrą nelaukdami įrašymo pabaigos. Bet kada galite peržiūrėti grojamą įrašą.

- Kol dar įrašinėjama, paspauskite GO, tada žalią mygtuką, kad atidarytumėte HARD DISC CONTENT meniu.
- > Paspauskite ▲ arba ▼, kad pažymėtumėte grojamą įrašą.
- > Paspauskite GO, norėdami paleisti įrašą.

Jei įrašas dar neįrašytas, jis yra paleidžiamas nuo pradžios. Tai nepertraukia įrašymo proceso!

# Leidžiant įrašą

Peržiūrėdami įrašą galite pereiti į reikiamą skyrių, peržiūrėti įrašą sulėtintu režimu arba sustabdyti peržiūrą ir tęsti toliau, kai galėsite.

| <b>Perėjimas į kitus skyrius…</b><br>Paspauskite norėdami pereiti į<br>kitą arba ankstesnį skyrių.                      | • •     |
|----------------------------------------------------------------------------------------------------|---------|
| Paspauskite peržiūros metu<br>norėdami atsukti atgal arba<br>pirmyn. Paspauskite dar kartą,<br>kad pakeistumėte greitį. | ₩ ₩     |
| Paspauskite GO, tada 7,<br>norėdami atsukti įrašą.                                                                      | GO<br>7 |
| Paspauskite GO, tada 9,<br>norėdami prasukti įrašą.                                                                     | GO<br>9 |
| Veikiant sustabdymo režimu<br>paspauskite, norėdami perjungti<br>į sulėtintos peržiūros režimą.                         | ••      |
| Veikiant sustabdymo režimu<br>paspauskite, norėdami pradėti<br>sulėtintos atvirkščios peržiūros<br>režimą.              | 41      |

| Į <b>rašo peržiūros pristabdymas</b><br>ir sustabdymas<br>Paspauskite, norėdami<br>pristabdyti peržiūrą. | STOP |
|----------------------------------------------------------------------------------------------------|------|
| Paspauskite, norėdami kadras po<br>kadro peržiūrėti įrašą pirmyn ar<br>atgal.                            | • •  |
| Paspauskite dar kartą, kad<br>visiškai sustabdytumėte peržiūrą.<br>Atsidaro HARD DISC CONTENT<br>meniu.  | STOP |
| Paspauskite, norėdami tęsti<br>peržiūrą.                                                                 | GO   |

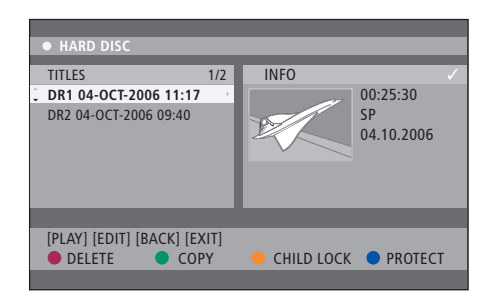

Kietojo disko turinio meniu.

# Įrašų redagavimas

Jei kietojo disko atmintis yra pilna, o jūs nustatote įrašymą pagal laikmatį arba pradedate neautomatinį įrašymą, įmontuotas kietojo disko įrašymo įrenginys automatiškai padarys vietos naujiems įrašams, ištrindamas senus įrašus.

Tačiau galite apsaugoti svarbiausius įrašus, juos pašalindami iš šios funkcijos. Taip pat bet kada galite ištrinti įrašus, jeigu norite tvarkyti kietojo disko atmintį patys.

Be to, galite pakeisti įrašų tvarką kaip tik norite.

# Įrašo apsauga

Atminties tvarkymo funkcija niekaip negali paveikti apsaugotų įrašų. Jei kietojo disko atmintis yra pilna, ir visi įrašai yra apsaugoti, negalėsite nustatyti įrašymų pagal laikmatį ar neautomatinių įrašymų.

## Įrašų apsauga...

- > Paspauskite GO, tada žalią mygtuką, kad atidarytumėte HARD DISC CONTENT meniu.
- > Paspauskite ▲ arba ▼, kad pažymėtumėte įrašą, kurį norite apsaugoti arba neapsaugoti.\*
- Paspauskite mėlyną mygtuką, norėdami apsaugoti arba neapsaugoti įrašų nuo keitimo ar automatinio ištrynimo.

Bet koks įrašymas sustoja automatiškai, kai kietojo disko atmintis pasidaro pilna.

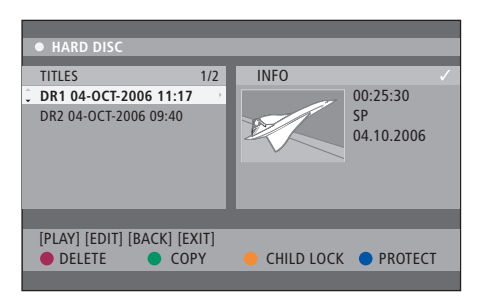

Atitinkamais spalvotais mygtukais galite atlikti įvairias redagavimo funkcijas, tokias kaip trynimas ir įrašo apsauga.

|   | HARD DISC      |   |                       |  |  |
|---|----------------|---|-----------------------|--|--|
|   | SORTING        |   | TITLES                |  |  |
| ÷ | Recording Date | • | AAB                   |  |  |
|   | Alphabetical   |   | TV2 17-OCT-2006 12:07 |  |  |
|   | Delete order   |   | DR1 17-OCT-2006 10:00 |  |  |
|   | Protected      |   | DR1 04-OCT-2006 11:17 |  |  |
|   | Genre          |   | DR1 04-OCT-2006 10:04 |  |  |
|   | Last Played    |   |                       |  |  |
|   |                |   |                       |  |  |
|   | [BACK] [EXIT]  |   |                       |  |  |
|   |                |   |                       |  |  |

Rūšiavimo meniu.

\*PASTABA! Jūsų padaryti įrašai saugomi kietojo disko turinyje kaip TITLES. Jei įrašo nepavadinate, jis bus pavadintas automatiškai, kol pakeisite jo pavadinimą. Žiūrėkite skyrių "Įrašo pavadinimas", 30 psl.

# Įrašų sąrašo tvarkos pakeitimas

Galite sudėlioti įrašus tam tikra tvarka pagal tam tikrus nurodymus, kad būtų lengviau juos rasti. Tokia tvarka bus tol, kol išeisite iš turinio meniu.

#### Kol DVD grotuvas yra įjungtas...

- > Paspauskite GO, tada 0, kad atidarytumėte HARD DISC meniu.
- Paspauskite >>, kad pasirinktumėte SORTING meniu.
- > Paspauskite ▲ arba ▼, kad pasirinktumėte vieną iš rūšiavimo pasirinkčių.
- > Paspauskite EXIT, kad išeitumėte iš meniu.

#### Rūšiavimo pasirinktys

RECORDING DATE... Įrašai surūšiuojami pagal jrašymo datą.

ALPHABETICAL... Įrašai surūšiuojami pagal abėcėlę.

DELETE ORDER... Įrašai surūšiuojami ištrynimo tvarka, t. y. tada, kai kietojo disko atmintis yra pilna arba beveik pilna. Įrašai turi būti ištrinami neautomatiniu būdu.

- PROTECTED ... Įrašai surūšiuojami pagal tai, ar jie apsaugoti nuo ištrynimo.
- GENRE... Įrašai surūšiuojami pagal nurodytus tipus.
- LAST PLAYED... Įrašai surūšiuojami pagal vėliausiai leistus įrašus.

# Įrašo ištrynimas

Bet kada galite ištrinti įrašą, kurio nebenorite. Tačiau jei norite ištrinti apsaugotą įrašą, prieš tai turėsite panaikinti apsaugą.

#### Įrašo ištrynimas...

- > Paspauskite GO, tada žalią mygtuką, kad atidarytumėte HARD DISC CONTENT meniu.
- > Norėdami pažymėti įrašą, kurį norite ištrinti, paspauskite ▲ arba ▼.
- Paspauskite raudoną mygtuką, kad iš kietojo disko ištrintumėte pažymėtą įrašą.

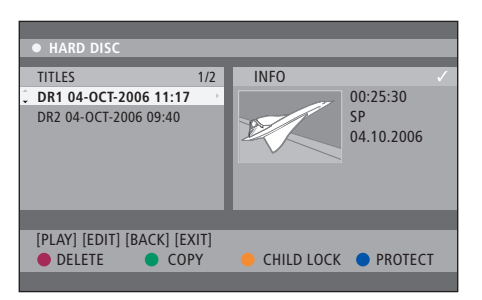

#### Irašo kopijavimas

Galite kopijuoti įrašą iš įmontuoto kietojo disko į įrašomąjį DVD diską.

#### Kol DVD grotuvas yra jjungtas...

- > Paspauskite GO, tada žalią mygtuką, kad atidarytumėte HARD DISC CONTENT meniu.
- > Kad pažymėtumėte įrašą, kurį norite kopijuoti, paspauskite ▲ arba ▼.
- > Paspauskite žalią mygtuką, kad nukopijuotumėte pažymėtą įrašą iš kietojo disko į įrašomąjį DVD diską.

#### Irašo pavadinimas

Jei įrašytai televizijos programai pavadinimas yra duotas automatiškai arba įrašėte įrašą neautomatiniu būdu, galite lengviau rasti tą įrašą HARD DISC CONTENT meniu, sugalvodami jam kitą pavadinimą.

#### Kol DVD grotuvas yra įjungtas...

- > Nuotolinio valdymo pultelyje paspauskite GO, tada žalią mygtuką, kad iškviestumėte HARD DISC CONTENT meniu.
- > Naudokite A arba V, kad pažymėtumėte įrašą, ir nuotolinio valdymo pultelyje paspauskite GO, tada 3, kad jeitumėte į redagavimo režimą.
- > Meniu pažymėkite TITLE NAME ir paspauskite .
- > Paspauskite ▲ arba ▼, norėdami pakeisti raidę ar skaičių, arba paspauskite 0–9, norėdami įvesti pavadinimą. Paspauskite ◀ arba ➡, norėdami pereiti į kitą ar ankstesnį lauką. Nuotolinio valdymo pultelyje paspauskite GO, tada 8, kad įjungtumėte rašymą didžiosiomis arba mažosiomis raidėmis. Nuotolinio valdymo pultelyje paspauskite raudoną mygtuką, norėdami išvalyti įrašo vardą.
- > Du kartus paspaudę GO išsaugosite nustatymų pakeitimus.
- > Paspauskite GO, tada 3, norėdami išeiti iš redagavimo režimo.

Šiame skyriuje aprašomi išplėstinio įrašų redagavimo funkcijos ypatumai. Galite padalinti ir sujungti įrašus. Galite atlikti įvairias peržiūros funkcijas, pavyzdžiui, kurti demonstravimą ("slideshow") ar apriboti priėjimą prie įrašų, įjungdami Child Lock (apsaugos nuo vaikų užraktas) funkciją. Be to, galite pakeisti pasirinkimų nustatymus, tokius kaip įrašymo režimas, automatinė apsauga, garso režimas.

# Išplėstinis įrašų redagavimas, 32

- Vieno jrašo padalijimas j du, 32
- Skyrių sujungimas arba padalijimas, 33
- Nepageidaujamų scenų slėpimas, 33
- Paslėptų scenų rodymas, 33
- Visų skyrių žymeklių panaikinimas, 34
- DVD diskų redagavimas, 34

## Išplėstinės peržiūros savybės, 36

- Savybės peržiūros metu, 36
- Skaidrių demonstravimo sąrašo kūrimas, 38

## Ribota prieiga prie įrašų – apsaugos nuo vaikų užraktas, 40

- Apsaugos nuo vaikų užrakto įjungimas, 40
- Apsaugos nuo vaikų užrakto kodo nustatymas, 41

## Pasirinkimų nustatymai, 42

• Pasirinkimų nustatymų koregavimas, 42

# Išplėstinis įrašų redagavimas

Kai padarote įrašą, galite paslėpti nepageidaujamas scenas arba padalinti įrašą į du atskirus įrašus.

OPTIONS meniu galite įjungti, pakeisti ir išjungti pasirinkto įrašo nustatymus.

PASTABA: apsaugoti įrašai negali būti redaguojami. Daugiau informacijos pateikta skyriuje *"Įrašo apsauga"*, 28 psl.

# Vieno įrašo padalijimas į du

Galite padalinti vieną įrašą į du ar daugiau įrašų. Naudokite šią funkciją norėdami atskirti arba ištrinti nepageidaujamas įrašo vietas. Taip gali būti lengviau rasti, pavyzdžiui, tam tikras scenas ilgame įraše.

Vieno įrašo padalijimas į du...

- Įrašo peržiūros metu nuotolinio valdymo pultelyje paspauskite GO ir 3.
- > Paspauskite ◀ arba ➡, kad rastumėte sceną, kurią norite redaguoti, tada paspauskite STOP.
- > Nuotolinio valdymo pultelyje paspauskite geltoną mygtuką, norėdami atlikti funkciją DIVIDE. Naujas įrašas ir naujas turinio paveikslėlis bus sukurtas peržiūros metu.\* Kiekvienos įrašo dalies pavadinimas lieka toks pats kaip ir originalo, tačiau bet kada galite pakeisti pavadinimus, kaip aprašyta 30 psl. Laikas ekrane – pradžios laikas ir praėjęs laikas – yra atitinkamai pakeičiamas.

PASTABA: vieną kartą padalinus įrašą, jo nebegalima sujungti.

| • TV2         | 07                  |        | PLAY |
|---------------|---------------------|--------|------|
|               |                     |        |      |
|               |                     |        |      |
|               |                     |        |      |
|               |                     |        |      |
|               |                     |        |      |
|               |                     |        |      |
|               |                     |        |      |
| ↓ 00:00:28    |                     |        |      |
| 00:00:08      |                     |        |      |
| [STOP]-Browse | ar [4]-Navigate bar |        |      |
|               |                     |        |      |
| •             | CHAPTER U           | DIVIDE | HIDE |
|               |                     |        |      |

Padalinkite įrašą į dvi dalis jūsų pasirinktoje vietoje.

\*PASTABA! Jūsų padaryti įrašai saugomi kietojo disko turinyje kaip TITLES. Jei įrašo nepavadinate, jis bus pavadintas automatiškai, kol pakeisite jo pavadinimą. Žiūrėkite skyrių "Įrašo pavadinimas", 30 psl.

# Skyrių sujungimas arba padalijimas

Galite sukurti skyrių, naudodami funkciją SPLIT, ir įterpti skyriaus žymeklį arba naudodami funkciją MERGE, pašalinti skyriaus žymeklį.

- Peržiūrėdami įrašą nuotolinio valdymo pultelyje paspauskite GO, tada 3, norėdami įeiti į redagavimo režimą.
- Nuotolinio valdymo pultelyje paspauskite žalią mygtuką, kad atidarytumėte CHAPTER. Atsidaro skyriaus redagavimo meniu.
- > Paspauskite ▲ arba ▼, kad rastumėte sceną, kurią norite redaguoti, tada paspauskite STOP.
- > Nuotolinio valdymo pultelyje paspauskite atitinkamus spalvotus mygtukus, norėdami naudotis meniu apačioje esančiomis pasirinktimis.
- Paspauskite žalią mygtuką, kad grįžtumėte į ankstesnį ekraną.
- Paspauskite GO, tada 3, norėdami išeiti iš redagavimo režimo.

#### Skyrių sujungimas...

> Nuotolinio valdymo pultelyje paspauskite raudoną mygtuką, norėdami sujungti dabartinį skyrių su ankstesniu skyriumi. Jei abu skyriai buvo paslėpti, tada sujungtas skyrius taip pat bus paslėptas.

#### Skyriaus padalijimas...

> Paspauskite geltoną mygtuką, norėdami įterpti naują skyrių į dabartinę peržiūros vietą. Tai jums leis greitai surasti tam tikrą vietą įraše arba nustatyti skyrių, kurį norite paslėpti, pavyzdžiui, reklamas.

Skyriaus žymeklių, kurie gali būti saugomi pačiame įraše ir kietajame diske, skaičius yra ribotas.

# Nepageidaujamų scenų slėpimas

Peržiūrėdami galite paslėpti tam tikras scenas (pvz., praleisti reklamą) arba paslėptas scenas padaryti vėl matomas.

- Peržiūrėdami įrašą nuotolinio valdymo pultelyje paspauskite GO, tada 3, norėdami įeiti į redagavimo režimą.
- > Paspauskite ( arba ), kad rastumėte sceną, kurią norite redaguoti, tada paspauskite STOP.
- > Nuotolinio valdymo pultelyje paspauskite mėlyną mygtuką, norėdami atidaryti funkciją HIDE. Taip nustatysite scenos, kurią norite paslėpti, pradžios žymeklį.
- > Nuotolinio valdymo pultelyje paspauskite A, norėdami surasti scenos, kurią reikia paslėpti, pabaigą, tada paspauskite žalią mygtuką, kad atidarytumėte STOP HIDE. Taip nustatysite scenos, kurią norite paslėpti, pabaigos žymeklį. Paslėpta scena bus paryškinta pilkai. Kitu atveju nutraukite veiksmą paspausdami mėlyną mygtuką.
- Paspauskite GO, tada 3, norėdami išeiti iš redagavimo režimo.

#### Paslėptų scenų rodymas...

- > Peržiūrint įrašą nuotolinio valdymo pultelyje paspauskite GO, tada 3 norėdami įeiti į redagavimo režimą. Kai yra įjungtas vaizdo redagavimo režimas, paslėptas skyrius bus rodomas.
- > Nuotolinio valdymo pultelyje paspaudę mėlyną mygtuką įjungsite funkciją SHOW ir taip pažymėsite scenos, kurią norite parodyti, pradžią.
- > Nuotolinio valdymo pultelyje paspauskite A, norėdami surasti scenos, kurią reikia parodyti, pabaigą, tada paspauskite žalią mygtuką, taip įjungdami funkciją STOP SHOW. Kitu atveju nutraukite veiksmą paspausdami mėlyną mygtuką.
- > Paspauskite GO, tada 3, norėdami išeiti iš redagavimo režimo.

Veikiant vaizdo redagavimo režimu visi paslėpti skyriai bus rodomi.

#### Visų skyrių žymeklių panaikinimas

Jeigu įjungėte skyriaus žymeklio funkciją, tai skyriaus žymeklis įrašo metu automatiškai nustatomas tam tikru intervalu. Galite ištrinti visus skyriaus žymeklius, kai įrašas yra baigtas.

- > Peržiūrint įrašą nuotolinio valdymo pultelyje paspauskite GO, tada 3, norėdami įeiti į redagavimo režima.
- > Nuotolinio valdymo pultelyje paspauskite raudoną mygtuką, norėdami įjungti funkciją NO CHAPTER ir ištrinti visus skyriaus žymeklius dabartiniame iraše.
- Paspauskite GO, tada 3, norėdami išeiti iš redagavimo režimo.

Gamyklinis skyriaus žymeklių nustatymas yra OFF. Daugiau informacijos, kaip pakeisti skyriaus nustatymus, pateikta skyriuje "Pasirinkimų nustatymų koregavimas", 43 psl.

#### DVD diskų redagavimas

Galite pakeisti įrašyto DVD disko turinį ir nustatymus atidarę redagavimo meniu. Jei DVD±R buvo pabaigtas, jis negali būti redaguojamas. Jeigu diską leidžiate per kitą DVD grotuvą, redaguoto turinio gali nerodyti.

Redagavimo meniu pateiktos pasirinktys priklauso nuo situacijos ir disko tipo. Galimos pasirinktys.

- Disko pavadinimo keitimas
- DVD suderinimas (tik DVD±RW)
- Disko pabaigimas (tik DVD±R)
- Antraštės pavadinimo keitimas
- Vaizdo redagavimas

Jei DVD±RW buvo įrašytas kompiuterio ar kitu įrašymo įrenginiu, paveikslėlių rodyklės ekranas gali būti netinkamai pateiktas. Prieš redaguodami turite pritaikyti disko meniu prie šio DVD grotuvo formato. Pasirinkę ADAPT MENU DISC SETTINGS meniu, galėsite pakeisti disko formatą į Bang & Olufsen formatą. Žiūrėkite skyrių "*Pasirinkimų nustatymas"* 42 psl. Kai du kartus paspaudžiate GO, jūsų veiksmus patvirtinanti žinutė pasirodys televizoriaus ekrane.

#### DVD disko jrašo ištrynimas...

- > Įdėkite įrašytą DVD diską į DVD grotuvą. Atsidaro paveikslėlių rodyklės ekranas. Jeigu ne, paspauskite GO, tada raudoną mygtuką.
- > Nuotolinio valdymo pultelyje paspauskite raudoną mygtuką, norėdami įjungti funkciją DELETE.
- > Pasirodo įspėjamasis pranešimas. Nuotolinio valdymo pultelyje du kartus paspauskite GO, norėdami tęsti\*. Kitu atveju pažymėkite CANCEL ir du kartus paspauskite GO, norėdami nutraukti veiksma.

#### Disko įrašo apsauga (DVD±RW)...

Galite apsaugoti DVD±RW įrašytą pavadinimą, norėdami apsaugoti įrašus nuo atsitiktinio ištrvnimo ar redagavimo.

- > Įdėkite įrašytą DVD±RW diską į DVD grotuvą.
   Atsidaro paveikslėlių rodyklės ekranas. Jeigu ne, paspauskite GO, tada raudoną mygtuką.
- > Nuotolinio valdymo pultelyje paspauskite mėlyną mygtuką, norėdami įjungti funkciją PROTECT. Kai įrašas jau yra apsaugotas, mėlyno mygtuko pasirinktis pasikeis į UNPROTECT. Pasirinkite šią pasirinktį, norėdami pašalinti apsaugą.

\*PASTABA! DVD±RW diskuose, paveikslėlių rodyklės ekrane, vietoj ištrinto įrašo pasirodys "Empty title". Tuščia vieta gali būti naudojama naujiems įrašams. DVD±R diskuose, paveikslėlių rodyklės ekrane, vietoj ištrinto įrašo pasirodys "Deleted title". Peržiūrint ištrintas įrašas bus praleistas. DVD±R diskų tuščia vieta, atsiradusi ištrynus įrašą, negali būti naudojama naujiems jrašams.

# Išplėstinės peržiūros ypatybės

Papildomos peržiūros funkcijos leidžia pakartoti įrašo segmentus, nuskaityti DVD diskus ir įjungti grojimą atsitiktine tvarka. Be to, galite sukurti skaidrių demonstravimo sąrašą.

Kai kuriuose diskuose čia aprašytos funkcijos gali neveikti.

# Ypatybės peržiūros metu

Galite naudoti atitinkamus spalvotus mygtukus, disko peržiūros metu norėdami įjungti papildomas peržiūros funkcijas.

#### Pakartotinas paleidimas...

Įrašo pakartojimo funkcijos priklauso nuo disko tipo.

- > Peržiūros metu paspauskite geltoną mygtuką, norėdami pasirinkti pakartojimo funkcijas. Skyriaus pakartojimas (tik DVD, DVD±R/±RW) Kūrinio/įrašo pakartojimas Albumo/dainų sąrašo pakartojimas (jei taikoma) Viso disko pakartojimas (tik vaizdo CD, garso CD, DVD±R/±RW)
- > Norėdami baigti peržiūros kartojimą, keletą kartų paspauskite geltoną mygtuką, kol kartojimo režimas išsijungs, arba du kartus paspauskite STOP.

#### Tam tikro segmento pakartojimas (A–B)...

Galite pakartoti tam tikrą įrašo, skyriaus ar kūrinio segmentą. Norėdami tai padaryti, pažymėkite segmento pradžia ir pabaigą.

- > Peržiūros metu nuotolinio valdymo pultelyje paspauskite mėlyną mygtuką. Taip yra pažymimas pradžios taškas.
- > Dar kartą paspauskite mėlyną mygtuką, norėdami pažymėti segmento pabaigą. Vaizdinis žymeklis yra padedamas programos juostoje. Peržiūra praleidžia viską iki pažymėto segmento. Segmentas yra kartojamas tol, kol išjungiamas kartojimo režimas.
- > Dar kartą paspauskite mėlyną mygtuką, norėdami pabaigti kartojimo peržiūrą.

#### DVD disko nuskaitymas...

(tik CD, VCD, DVD±R/±RW diskams) Ši funkcija leidžia diske peržvelgti kiekvieno takelio pirmas 10 sekundžiu.

Funkcija SCAN veikia tik tada, jei ji rodoma ekrano apačioje, nuotolinio valdymo pultelyje paspaudus GO, tada 1.

- > Peržiūros metu nuotolinio valdymo pultelyje paspauskite raudoną mygtuką. DVD grotuvas po 10 sekundžių peržiūros pereina į kitą takelį.
- > Dar kartą paspauskite raudoną mygtuką, norėdami tęsti įprastą peržiūrą.

#### Grojimas atsitiktine tvarka...

(VCD, DVD +/- R, DVD +/- RW diskams) Pasirinkite grojimo atsitiktine tvarka režimą, norėdami, kad DVD grotuvas diske atsitiktine tvarka parinktų ir grotų takelius. Funkcija SHUFFLE veikia tik tada, jei ji rodoma ekrano apačioje, nuotolinio valdymo pultelyje paspaudus GO, tada 1 arba GO ir mėlyną mygtuką.

- > Nuotolinio valdymo pultelyje paspauskite žalią mygtuką. Tada visi skyriuose esantys įrašai bus leidžiami atsitiktine tvarka.
- > Dar kartą paspauskite žalią mygtuką, norėdami baigti grojimą atsitiktine tvarka.

# Skaidrių demonstravimo sąrašo kūrimas

Galite pritaikyti JPEG paveikslėlių skaidrių demonstravimo peržiūrą, įdėdami savo pasirinkimą į albumą. DVD grotuvas gali tvarkyti iki 100 vieno albumo JPEG paveikslėlių įrašomame diske, atsižvelgdamas į JPEG rinkmenos parametrus.

- > Surinkite mėgstamiausias nuotraukas iš PHOTO ROLLS ir įdėkite į albumą, norėdami sukurti naują skaidrių demonstravimo sąrašą. Žiūrėkite skyrių "Nuotraukų įdėjimas į albumą".
- > Jei reikia, redaguokite nuotraukas albume.
   Žiūrėkite skyrių "Albumo redagavimas".
- Pažymėkite nuotraukų albumą ir paspauskite
   GO, norėdami pradėti skaidrių demonstravimo peržiūrą.

#### Nuotraukų rinkiniai/nuotraukų albumai...

- PHOTO ROLLS tai aplankas, kuriame saugomi originalūs JPEG paveikslėliai; jie yra apsaugoti. Tai galima palyginti su kompaktiška 35mm fotoaparatų juostele. Rinkiniai bus sukurti automatiškai perkėlus nuotraukas iš skaitmeninės kameros.
- PHOTO ALBUM susideda iš skirtingų JPEG paveikslėlių, kurie sukurti iš rinkinių. Galite ištrinti albumą neištrindami paveikslėlių rinkiniuose.

#### Nuotraukų įdėjimas į albumą...

- > Įdėkite JPEG nuotraukų diską (CD, DVD±RW, DVD±R). Pasirodo turinio meniu.
- > Keletą kartų paspauskite ➡, kol atsidarys PHOTO ROLLS ir INFO meniu.
- > Pažymėkite nuotraukų rinkinio aplanką ir du kartus paspauskite GO, norėdami pamatyti miniatiūriniu paveikslėliu apžvalga.
- > Paspauskite ▲, ♥, ♥ arba ➡, kad pažymėtumėte nuotrauką, kurią norite įdėti į albumą, ir paspauskite geltoną mygtuką, kad įjungtumėte SELECT funkciją. Norėdami pažymėti visas nuotraukas, paspauskite žalią mygtuką, kad įjungtumėte funkciją SELECT ALL.

Norėdami sukti pažymėtą nuotrauką 90 laipsnių kampu pagal laikrodžio rodyklę, paspauskite **mėlyną** mygtuką, kad įjungtumėte funkciją ROTATE.

- > Nuotolinio valdymo pultelyje paspauskite raudoną mygtuką, kad įjungtumėte TO ALBUM. Atsidaro "Nuotraukų įdėjimas į albumą" meniu.
- > Sukurkite naują albumą arba pažymėkite jau esantį, tada du kartus paspauskite GO, norėdami į jį įkelti nuotraukas. Pasirinktos nuotraukos jau yra perkeltos į albumą.

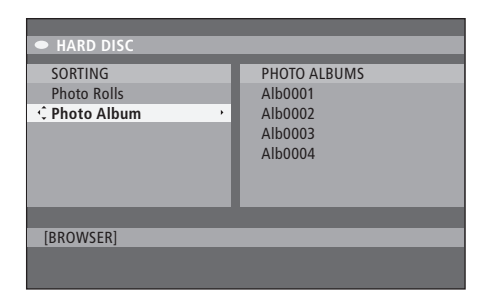

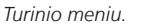

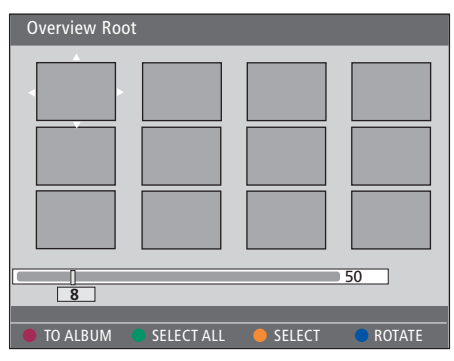

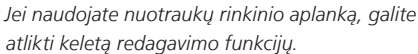

| HARD DISC     SORTING     Photo Rolls     Photo Album | PHOTO ALBUMS<br>Alb0001<br>Alb0002<br>Alb0003<br>Alb0004 |
|-------------------------------------------------------|----------------------------------------------------------|
| [BROWSER]                                             |                                                          |

| Overview Ro | ot         |        |        |
|-------------|------------|--------|--------|
|             |            |        |        |
|             |            |        | 50     |
|             | _          | _      |        |
| TO ALBUM    | SELECT ALL | SELECT | ROTATE |

#### Albumo redagavimas...

Galite pakeisti nuotraukų tvarką albume, norėdami sukurti skaidrių demonstravimo peržiūrą, arba pašalinti nuotrauką (-as) iš albumo. Tvarka ir nuotraukų numeriai PHOTO ROLLS lieka nepakeisti.

- > Įdėkite JPEG nuotraukų diską (CD, DVD±RW, DVD±R). Pasirodo turinio meniu.
- Paspauskite >>, norėdami pažymėti SORTING meniu, ir paspauskite ->, norėdami pažymėti PHOTO ALBUMS.
- > Dar kartą paspauskite 
  →, norėdami jeiti į PHOTO ALBUMS meniu, ir paspauskite 
  → arba 
  →, norėdami pažymėti albumą.
- > Du kartus paspauskite GO , kad pamatytumėte miniatiūrinių paveikslėlių apžvalgą.
- > Paspauskite ▲, ▼, ◀ arba ▶, kad pažymėtumėte nuotrauką, kurią norite perkelti, ir paspauskite geltoną mygtuką, kad įjungtumėte funkciją SELECT.
- > Nuotolinio valdymo pultelyje paspauskite žalią mygtuką, kad įjungtumėte MOVE. Meniu pasirodys vedlys, kurį naudodami pasirinkite vietą tarp nuotraukų.
- > Paspauskite ▲, ▼, ◀ arba ➡, kad vedlys judėtų po meniu ir du kartus paspauskite GO, kad įdėtumėte nuotrauką į pasirinktą vietą.

#### Albumo pavadinimo ir datos keitimas...

> Pažymėkite albumą ir paspauskite GO, tada 3, kad įeitumėte į redagavimo režimą. Atitinkamuose laukeliuose atlikite reikiamus pakeitimus ir du kartus paspauskite GO ir GO, tada 3, kad išeitumėte iš redagavimo režimo.

#### Albumo ištrynimas...

 Pažymėkite albumą ir paspauskite raudoną mygtuką, kad įjungtumėte funkciją DELETE.

#### Nuotraukos sukimas...

 > Pažymėkite nuotrauką meniu ir paspauskite mėlyną mygtuką, kad įjungtumėte funkciją ROTATE.

#### Nuotraukos pašalinimas iš albumo...

 > Pažymėkite nuotrauką meniu ir paspauskite raudoną mygtuką, kad įjungtumėte funkciją REMOVE.

Galite apriboti priėjimą prie jūsų DVD diskų ir įrašų, įjungdami apsaugos nuo vaikų užrakto funkciją. Visų pirma turite įvesti apsaugos nuo vaikų užrakto kodą.

CHILD LOCK CODE meniu leidžia nustatyti kodą, kuris apribos priėjimą prie jūsų įrašų. Apsaugos nuo vaikų užrakto kodas yra nustatomas vieną kartą, ir jis turi būti įjungtas kiekvienam įrašui, kurio prieigą norite apriboti.

# Apsaugos nuo vaikų užrakto įjungimas

Įveskite apsaugos nuo vaikų užrakto kodą, kad pamatytumėte apsaugos nuo vaikų užrakto saugomus įrašus.

# Kol DVD grotuvas yra įjungtas...

- > Paspauskite GO, tada 0, kad iškviestumėte HARD DISC meniu.
- Paspauskite 

   , kad pažymėtumėte tą šaltinį, kurį norite atidaryti, ir tada kelis kartus paspauskite 
   , kol pasirodys TITLES ir INFO.

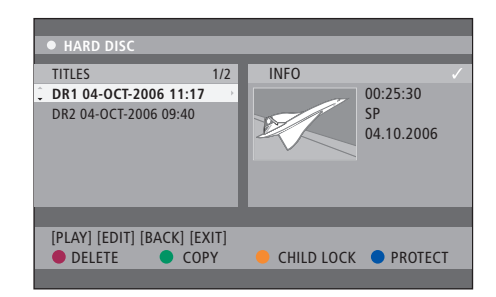

HARD DISC CONTENT meniu galite užrakinti arba atrakinti DVD diskus ar įrašus.

| Please enter a new PINCODE. |        |  |  |  |
|-----------------------------|--------|--|--|--|
| PINCODE                     | Ŷ      |  |  |  |
|                             | Cancel |  |  |  |

Galite apriboti priėjimą prie įrašų, nustatydami ir įjungdami apsaugos nuo vaikų užrakto funkciją.

PASTABA! Apsaugos nuo vaikų užrakto funkcija pasirodys DVD ir kietojo disko turinio meniu, jei sistemos meniu nustatėte ir įjungėte apsaugos nuo vaikų užrakto kodą.

# Apsaugos nuo vaikų užrakto kodo nustatymas

Prieš įjungdami apsaugos nuo vaikų užrakto funkciją, turite sukurti apsaugos nuo vaikų užrakto kodą.

# Kol DVD grotuvas yra įjungtas...

- > Paspauskite GO, tada 1, kad iškviestumėte sistemos meniu.
- Paspauskite 

   kad pažymėtumėte
   PREFERENCES, ir keletą kartų paspauskite
   kad pažymėtumėte ACCESS SETTINGS, tada paspauskite 
   kad jeitumėte.
- > Paspauskite 0–9, kad įvestumėte savo sugalvotą keturių skaitmenų PIN kodą.
- > Paspauskite EXIT, kad išeitumėte iš sistemos meniu.

Kai jau įvedėte keturių skaitmenų kodą, galite ACCESS SETTINGS meniu įjungti arba išjungti apsaugos nuo vaikų užrakto funkciją, pasirinkdami ON arba OFF.

#### PIN kodo keitimas...

- > Paspauskite 0–9, kad įvestumėte naująjį keturių skaitmenų PIN kodą. Dar kartą įveskite tą patį kodą, kad jį patvirtintumėte.

#### Jei pamiršote PIN kodą...

- > Vietoj pamiršto kodo jveskite 1504.
- > Įveskite naują keturių skaitmenų PIN kodą. Dar kartą įveskite tą patį kodą, kad jį patvirtintumėte.

# Pasirinkimų nustatymai

DVD SYSTEM meniu jums leidžia rinktis DVD grotuvo peržiūros pageidaujamus nustatymus ir jūs galite įjungti, reguliuoti ir išjungti su kasdieniu DVD grotuvo naudojimu susijusias funkcijas.

SYSTEM meniu galite pasirinkti šiuos nustatymus:

- Įrašymo režimas
- Įrašo kalba
- Įrašų apsauga
- Įrašų skyriai
- Garso nustatymų režimas
- DVD disko meniu pritaikymas
- DVD disko įrašų ištrynimas
- Apsaugos nuo vaikų užraktas, kuris riboja prieigą prie įrašų
- Automatinis atnaujinimas

# Pasirinkimų nustatymų koregavimas

Galite norėti pakeisti įrašų ir DVD diskų pasirinkimų nustatymus. Tai galite padaryti sistemos meniu.

#### Kol DVD grotuvas yra įjungtas...

- > Paspauskite GO, tada 1, kad atidarytumėte sistemos meniu.
- > Paspauskite v, kad pažymėtumėte PREFERENCES ir keletą kartų paspauskite v, kad pamatytumėte galimas nustatymo pasirinktis, tada paspauskite v, kad įeitumėte.
- > Pažymėkite nustatymą, kurį norite pakeisti, ir paspauskite >>. Pakeitę nustatymą, paspauskite
   4, kad grįžtumėte prie anksčiau pažymėto punkto.
- > Paspauskite EXIT, kad išeitumėte iš sistemos meniu.

Jei pasirinktis meniu juostoje yra paryškinta pilkai, tai reiškia, kad funkcija neveikia arba tokios būsenos ji negali būti pakeista.

| • 03 TV2 TV2       | 05-OCT-2006 12. |           |      |
|--------------------|-----------------|-----------|------|
|                    |                 |           |      |
|                    | Recording       | Sound     | Disc |
| Preferences        | <u>¢</u>        |           |      |
|                    |                 |           |      |
| Record mode        | SP: Stan        | dard Play |      |
| Language           | LANG. I         |           |      |
| Auto protect       | Off             |           |      |
| Chapters           | Standard        | d         |      |
|                    |                 |           |      |
|                    |                 |           |      |
| Navigate to menu i | .tem.           |           |      |
|                    |                 |           |      |
|                    |                 |           |      |
|                    |                 |           |      |

Pasirinkimų nustatymų meniu.

PASTABA! Kai kuriuose diskuose gali reikėti iš disko meniu pasirinkti subtitrų kalbą, net jeigu anksčiau buvote pasirinkę standartinę subtitrų kalbą iš "Language" meniu.

Kai kurioje Bang & Olufsen televizijos įrangoje tereikia RECORD mygtuką paspausti tik kartą, kad pradėtų įrašyti. Šie televizoriai neturi įrašo užrakto, todėl jei perjungsite kanalą ar išjungsite televizorių, pertrauksite įrašymą.

## Įrašų nustatymo meniu...

- RECORD MODE... Nustatykite įrašų vaizdo kokybę ir maksimalų įrašo laiką kietajame diske.\* Pasirinktys: STANDARD PLAY, STANDARD PLAY PLUS, LONG PLAY, EXTENDED PLAY, SUPER LONG PLAY ir SUPER EXTENDED PLAY. Atsižvelgiant į pasirinkto įrašo kokybę, įrašų trukmė gali būti nuo 42 iki 336 valandų.
- LANGUAGE... Pasirinkite, kokia kalba bus įrašytos televizijos programos, kurios perduodamos papildoma kalba. Pasirinkite LANG I, jei norite įrašyti originalia kalba, arba LANG II, jei norite įrašyti papildoma kalba.
- AUTO PROTECT... Jei ši funkcija bus jjungta, nauji jrašai bus automatiškai apsaugoti. Pasirinktys: ON ir OFF.
- CHAPTERS... Įrašas automatiškai padalinamas į skyrius, tam tikrais intervalais įterpiant skyriaus žymeklius. Pasirinktys: OFF, STANDARD ir SMART. Funkcija SMART prieinama tik DV vaizdo kameros jrašams. Gamyklinis nustatymas yra OFF.

\*Kopijuojant iš kietojo disko į įrašomąjį DVD diską, pasirinkto įrašo, esančio kietajame diske, įrašymo režimas bus automatiškai perkeltas. Neįmanoma pasirinkti kito įrašymo režimo. Gamyklinis nustatymas yra SP.

#### Garso nustatymo meniu...

- SOUND MODE... Šis nustatymas reikalingas tik tada, jei naudojate DVD grotuvo AUDIO OUT L/R lizdus, norėdami prisijungti prie kito garso/vaizdo įrenginio. Pasirinktys: STEREO ir SURROUND.
- NIGHT MODE... Šis režimas pagerina peržiūros kokybę, esant žemam garso lygiui. Didelio garso išvestys bus susilpnintos, o žemo garso išvestys bus padidintos iki girdimo lygio. Pasirinktys: ON ir OFF.

NIGHT MODE taikomas tik DVD vaizdo diskams, kuriuose yra Dolby Digital režimas.

#### Disko nustatymo meniu...

- ADAPT MENU... Ši funkcija suteikia galimybę pakeisti disko formatą į Bang & Olufsen tipą, jei DVD±RW buvo įrašytas kompiuteriu ar kitu įrenginiu ir paveikslėlių rodyklė yra netinkamai pateikta.
- DELETE ALL... Pasirinkite šią funkciją, jei norite ištrinti visus įrašus, esančius įrašomame DVD diske.

#### Priėjimo nustatymo meniu...

- CHILDLOCK... Ši funkcija neleis vaikams žiūrėti tam tikrų diskų ar įrašų kietajame diske. Kai ši funkcija yra įjungta, visada, kai turinio meniu pažymite įrašą, spalvotų pasirinkčių ekrano apačioje pasirodo užrašas CHILDLOCK. Pasirinktys: ON ir OFF.
- CHANGE PIN... Ši funkcija leidžia pakeisti apsaugos nuo vaikų užrakto PIN kodą. Taip pat galite atšaukti įvestus pakeitimus.

# Funkcijų nustatymų meniu...

AUTO RESUME... Ši funkcija suteikia galimybę tęsti peržiūrą nuo sustabdytos vietos. Tai taikoma 20 vėliausiai žiūrėtų DVD diskų ir vaizdo CD. Pasirinktys: ON ir OFF. Šiame skyriuje rasite informacijos, kaip nustatyti DVD grotuvą, jį tinkamai pastatyti ir prijungti prie televizoriaus. Be to, galite sužinoti, kaip pakeisti DVD grotuvo nustatymus, ir apie jungčių skydelius.

# Vietos parinkimas, 46

• Vietos parinkimas, 46

**DVD grotuvo prijungimas,** 47

Jungčių skydeliai, 48

# **DVD grotuvo nustatymas, 50**

- Nustatymas pirmą kartą, 50
- Sistemos GUIDE Plus+ nustatymas, 52

# Sistemos nustatymas, 54

• Sistemos nustatymo koregavimas, 54

# Tinkamos vietos parinkimas

Vadovaukitės čia pateiktais nurodymais, jei renkate grotuvo laikymo vietą, ruošiatės prijungti ir nustatyti DVD grotuvą pirmą kartą. Padėkite DVD grotuvą ant kieto ir lygaus paviršiaus. Ant DVD grotuvo nedėkite jokių daiktų.

Nedėkite DVD grotuvo prie radiatoriaus ir ten, kur jį gali pasiekti teisioginiai saulės spinduliai.

Kad išvengtumėte sužeidimų, naudokite tik Bang & Olufsen patvirtintus stovus ir sieninius laikiklius!

Nedėkite DVD grotuvo ant kiliminės dangos, nes kilimas uždengia įrenginio ventiliacijos angas.

DVD grotuvas yra naudojamas tik patalpose, sausoje buitinėje aplinkoje, 10–35 °C (50– 95° F) temperatūroje.

DVD grotuvą visiškai išjungsite tik atjungę iš sieninio elektros lizdo. Todėl DVD grotuvą junkite prie lengvai pasiekiamo sieninio lizdo.

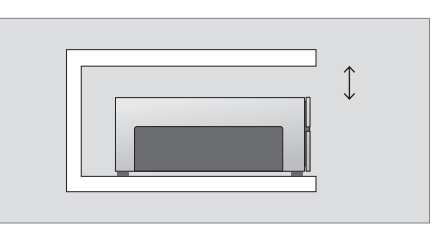

Kad užtikrintumėte tinkamą ventiliaciją, palikite bent po 5 cm laisvos vietos iš kiekvienos DVD grotuvo pusės ir 10 cm virš jo.

Jei DVD grotuvas yra perkeliamas iš šaltos patalpos į šiltą, jis gali aprasoti. Tai gali sutrikdyti veikimą. Prieš įjungdami DVD grotuvą, palaikykite jį 1-2 valandas, kol išgaruos drėgmė.

# DVD grotuvo prijungimas

DVD grotuvui prijungti prie Bang & Olufsen televizoriaus naudokite 21 kontakto AV laidą. Norėdami prijungti DVD grotuvą prie savo televizoriaus, laikykitės toliau aprašytos procedūros. Daugiau informacijos apie DVD grotuvo jungčių skydelius ieškokite 48 ir 49 psl.

Informacijos apie televizoriaus sistemos lizdus ieškokite prie televizoriaus pridėtame vadove.

Užregistruokite visus prie televizoriaus prijungtus prietaisus, taip pat ir DVD grotuvą. Tai galite padaryti televizoriaus Setup meniu. Daugiau informacijos, kaip tinkamai prijungti ir užregistruoti papildomus prietaisus, ieškokite prie Bang & Olufsen televizoriaus pridėtame vadove.

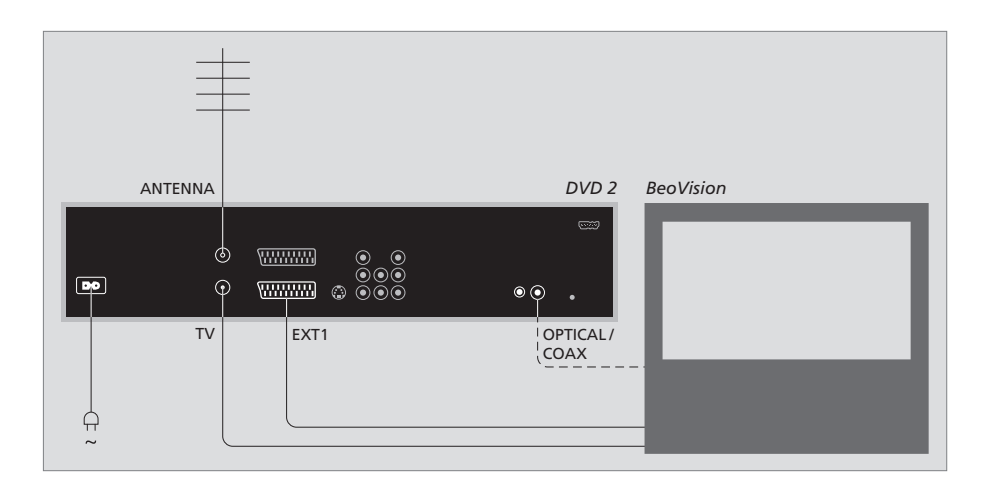

- 21 kontakto AV laidu prijunkite DVD grotuvo lizdą, pažymėtą EXT 1, prie televizoriaus lizdo, pažymėto AV.
- Jei televizoriuje yra įmontuotas modulis Dolby Digital, DVD grotuvo lizdą, pažymėtą OPTICAL arba COAX, prijunkite prie televizoriaus skaitmeninio įėjimo lizdo. Jeigu nėra pridėta reikiamo laido, jį galite įsigyti iš Bang & Olufsen pardavėjų.
- Laidą iš išorinės antenos prijunkite prie DVD grotuvo signalo įėjimo lizdo, pažymėto ANTENNA. Naudodami antenos laidą, pateikiamą su DVD grotuvu, antenos signalą nukreipkite į televizorių. Vieną galą įjunkite į DVD grotuvo antenos lizdą, pažymėtą TV, o kitą galą įjunkite į televizoriaus antenos lizdą, pažymėtą TV.
- Galiausiai pridėtu laidu prijunkite DVD grotuvą prie elektros lizdo. DVD grotuvas dabar veikia budėjimo režimu – tai nurodo raudona lemputė, esanti ekrane.

# Atkreipkite dėmesį, jei DVD grotuvą perprogramuojate į:

- DVD arba [DVD2]... DVD grotuvas iškart pradeda pasirinkto šaltinio peržiūrą.
- VMEM, [V.AUX] arba [DVD2]... DVD grotuvas iškart įeina į HARD DISC CONTENT meniu po šaltinio pasirinkimo, kol DVD veikia budėjimo režimu.
- [V.AUX2]... DVD grotuvas pradeda veikti imtuvo režimu.

47

# Jungčių skydeliai

Prijunkite DVD grotuvą prie televizoriaus per jungties skydelį, esantį DVD grotuvo galinėje pusėje.

Galite prijungti papildomus prietaisus prie DVD grotuvo per priekinėje ir galinėje dalyje esančius jungčių skydelius.

Daugiau informacijos apie papildomų prietaisų prijungimą ieškokite prie prietaiso pridėtame vadove.

# Lizdai, esantys priekiniame skydelyje

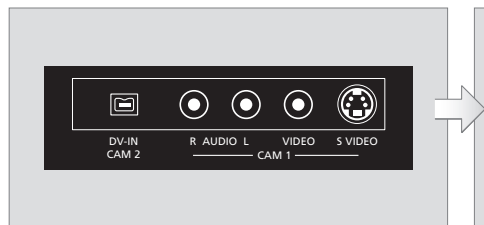

# CAM 2 (DV-IN)

Skaitmeninei kamerai prijungti. Nuotolinio valdymo pultelyje paspauskite GO, tada 5, kad pasirinktumėte "CAM2", kai naudojate šį įvedimo šaltinį. Jei CAM2 neatsiranda, spauskite ▲ arba ▼, kad atidarytumėte "CAM2".

CAM 1 (R AUDIO L - VIDEO)

Vaizdo ir garso įvestys vaizdo kamerai ar kitiems papildomiems prietaisams prijungti.

CAM 1 (S-VIDEO) Papildomų vaizdo prietasų prijungimas.

#### Įrašymas iš vaizdo kameros, DV kameros ar kitų išorinių šaltinių...

Į kietąjį diską galite įrašyti duomenis iš vaizdo kameros, DV kameros ar kitų išorinių šaltinių.

- > Prijunkite šaltinį prie DVD grotuvo.
- > Paspauskite GO, tada 5 ir sekite instrukcijas ekrane.
- > Pradėkite prijungto šaltinio peržiūrą ir nuotolinio valdymo pultelyje du kartus paspauskite RECORD.

Jei perrašant iš video ar DV kameros nepažymėsite turinio, kurį norite įrašyti į DVD grotuvą, turinys bus išvalytas.

PASTABA! Kai kurioje Bang & Olufsen televizijos įrangoje tereikia RECORD mygtuką paspausti tik kartą, kad pradėtų įrašyti. Šie televizoriai neturi įrašo užrakto, todėl jei perjungsite kanalą ar išjungsite televizorių, pertrauksite įrašymą.

# Galiniai jungčių lizdai

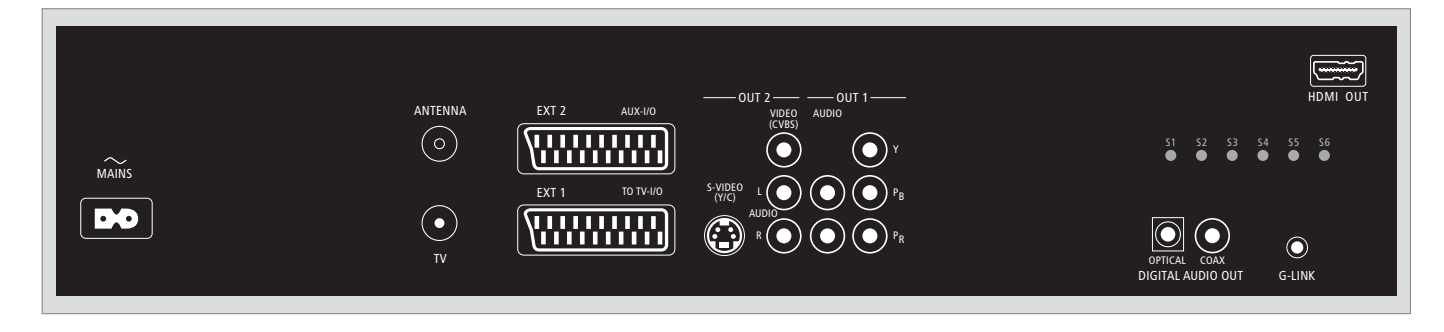

~ (elektros tinklas)

Lizdas, skirtas jungti prie elektros tinklo.

## ANTENNA

Antenos įvesties signalo lizdas.

# τv

Televizoriaus antenos signalo išvesties lizdas.

## EXT1 / TO TV-I/O

21 kontakto lizdas, skirtas prijungti prie televizoriaus.

#### EXT2 / AUX-I/O

21 kontakto lizdas, skirtas papildomiems prietaisams prijungti, tokiems kaip žaidimas "Playstation" ar kiti ne Bang & Olufsen pagaminti prietaisai. Beo4 pulteliu negalėsite valdyti šių prietaisų, tad naudokite tų prietasų nuotolinio valdymo pultelius.

#### OUT 2

Papildomų vaizdo prietasų prijungimas. Lizdų grupėje yra S-Video (Y/R), Video (CVBS) ir kairysis bei dešinysis garsas.

## OUT 1

Papildomų vaizdo prietasų prijungimas. (Yra kairysis ir dešinysis garsas, Y, Pb ir Pr.)

# DIGITAL AUDIO OUT - OPTICAL / COAX

Garso sistemos laidams prie prijungtų šaltinių prijungti. Norėdami atlikti optinį prijungimą, turite nustatyti reikiamus Digital Audio Output nustatymus. Kitu atveju nebus garso arba ryšio. Žiūrėkite skyrių "Vaizdo išvesties nustatymo meniu", 55 psl.

# HDMI OUT

Prijungimas prie HDMI suderinamos Bang & Olufsen sistemos.

#### G-LINK

Nenaudojama nustatant su Bang & Olufsen.

# DVD grotuvo nustatymas

Čia aprašyta nustatymo procedūra suaktyvinama tik tada, kai DVD grotuvas prijungiamas prie elektros tinklo ir pirmą kartą įjungiamas. Tada automatiškai ekrane pereinate per įvairius meniu, kuriuose turite atlikti reikiamus nustatymus. Pirmą kartą nustatę prietaisą, turite nustatyti sistemą GUIDE Plus+.

Patikrinkite, ar tinkamai prijungėte DVD grotuvą, televizorių ir anteną (jei tokia yra), tada juos įjunkite. Kanalų paieška aptiks signalus ir išsaugos visus galimus kanalus.

# Nustatymas pirmą kartą

Nustatymų meniu atsidarys, kai tik pirmą kartą įjungsite šį DVD grotuvą. Nustatymų meniu padės lengvai nustatyti DVD grotuvą, taip pat įdiegti televizijos kanalus, nustatyti kalbą ir sistemą GUIDE Plus+.

- > Nuotolinio valdymo pultelyje paspauskite DVD, kad jjungtumėte DVD grotuvą.
- > Televizoriaus ekrane atsidarys LANGUAGE AND COUNTRY meniu.

Jeigu jūsų DVD grotuvas yra užregistruotas kaip V MEM\* arba V.AUX2, o ne kaip DVD, tada turite pasirinkti V MEM arba V.AUX2 vietoj DVD.

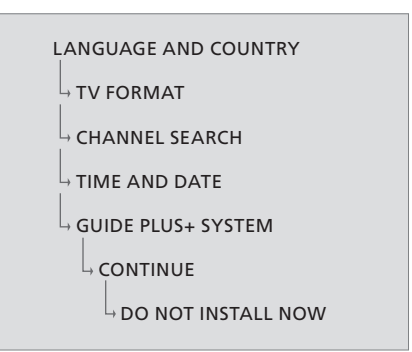

## SVARBU!

Pabaikite grotuvo nustatymus, prieš įdėdami diską peržiūrėti ar įrašyti. Disko dėklas neatsidarys, kol nebus pabaigti pagrindiniai nustatymai.

TV programų sąrašas neatsiras sistemoje GUIDE Plus+ vos tik pabaigus pagrindinį diegimą. TV programų sąrašas bus gautas per 24 valandas.

# Meniu eilės tvarka per pirmą nustatymą:

LANGUAGE AND COUNTRY... Paspauskite ▲ arba ▼, kad pažymėtumėte norimą meniu kalbą, ir paspauskite ◀, kad išsaugotumėte. Pasirinkite savo šalį. Pažymėkite COUNTRY ir paspauskite ▶, tada paspauskite ▲ arba ▼, kad pažymėtumėte savo šalį, ir paspauskite ◀, kad išsaugotumėte. Jei jūsų šalies nėra sąraše, pasirinkite OTHERS.

Pažymėkite DONE ir nuotolinio valdymo pultelyje du kartus paspauskite **GO**.

TV FORMAT... Pasirinkite tinkamą televizoriaus vaizdo formą pagal savo televizorių. Pažymėkite TV SHAPE ir paspauskite →, tada paspauskite ▲ arba ▼, kad pažymėtumėte TV vaizdo formą. Pasirinktys: 16:9, 4:3 LETTERBOX ir 4:3 PANSCAN.

Paspauskite **4**, kad išsaugotumėte. Pažymėkite DONE ir nuotolinio valdymo pultelyje du kartus paspauskite **GO**.

CHANNEL SEARCH... Pažymėkite CHANNEL SEARCH ir nuotolinio valdymo pultelyje du kartus paspauskite **GO**, kad pradėtumėte paiešką. Tai užtrunka keletą minučių. Jei jokių kanalų nerasta, pabaigę pagrindinius nustatymus, išbandykite automatinį televizijos kanalų diegimą, žiūrėkite skyrių "Nustatymas pirmą kartą", 50 psl.

Kai kanalų paieška baigta, parodoma, kiek kanalų surasta ir išsaugota; norėdami tęsti, du kartus paspauskite **GO**. TIME AND DATE... Jei duomenys teisingi,

pažymėkite DONE ir du kartus paspauskite GO. Jei duomenis reikia pakeisti, paspauskite 0–9, kad įvestumėte tikslų laiką ir datą tam tikrame laukelyje. Dabar visi pirmą kartą būtini nustatymai yra baigti.

GUIDE Plus+ system... Pažymėkite CONTINUE ir du kartus paspauskite **GO**, kad pradėtumėte GUIDE Plus+ diegimą.

Jei norite praleisti GUIDE Plus+ diegimą, pažymėkite DO NOT INSTALL NOW. Kitą kartą, kai norėsite įdiegti sistemą GUIDE Plus+, nuotolinio valdymo pultelyje paspauskite ir keletą sekundžių palaikykite GO. Palaukite, kol DVD grotuvas pabaigs programos diegimą, tada du kartus paspauskite GO, kad išeitumėte. Daugiau informacijos apie sistemos GUIDE Plus+ nustatymus ieškokite 52 psl.

# Sistemos GUIDE Plus+ nustatymas

Jūsų DVD grotuve yra sistema GUIDE Plus+. Ši sistema siūlo nemokamą programų sąrašo vadovą, kuriame pateiktos visų jūsų regione transliuojamų kanalų televizijos programos. Norėdami gauti teisingus GUIDE Plus+ TV programų duomenis, turite nustatyti savo geografinę buvimo vietą ir dabartinius nustatymo prietaisus.

- > Nuotolinio valdymo pultelyje paspaudę palaikykite GO, kad atidarytumėte pagrindinį GUIDE Plus+ nustatymų meniu, tada keletą kartų paspauskite arba b, kol pažymėsite SETUP meniu juosta.
- Paspauskite 
   , kad pažymėtumėte BASIC SETUP, ir du kartus paspauskite GO, kad atidarytumėte nustatymų langą.

Pabaigę nustatymus, įjunkite DVD grotuvą į budėjimo režimą ir per naktį palikite išorinį imtuvą įjungtą, kad gautumėte televizijos kanalų sąrašo duomenis.

```
GUIDE PLUS+

BASIC SETUP

LANGUAGE AND COUNTRY

POSTAL CODE

SOURCE AND CHANNEL NUMBER
```

\*PASTABA! Jei iškilo sunkumų nustatant sistemą GUIDE Plus+, daugiau informacijos ieškokite svetainėje www.europe.guideplus.com. Kai kuriose šalyse TV sąrašo duomenys nėra gaunami.

# Meniu eilės tvarka per GUIDE Plus+ nustatymą:

LANGUAGE AND COUNTRY... Šie nustatymai bus tokie kaip ir pirmą kartą nustatant prietaisą, žiūrėti 51 psl. Jeigu jūsų šalies nėra sąraše arba negaunate TV sąrašo duomenų, vis tiek galite naudoti sistemos GUIDE Plus+ funkcijas ShowView, G-Code ar Video Plus+ ir neautomatinį įrašymą. POSTAL CODE... Jveskite pašto kodą.

#### Pašto kodo įvedimas...

- > Du kartus paspauskite GO, kad atidarytumėte jrašo meniu.
- > Paspauskite ▲ arba ▼, kad įvestumėte pašto kodą, ir paspauskite ◀ arba ▶, kad pereitumėte į ankstesnį ar kitą įrašo laukelį. Pašto kodas, kurį įvedate, turi būti teisingas pasirinktos šalies pašto kodas. Jei ne, TV sąrašo duomenų negausite arba gausite neteisingą informaciją.
- SOURCE AND CHANNEL NUMBER... Standartinis pagrindinio kanalo nustatymas yra AUTOMATIC, tai rekomenduojamas nustatymas. Jei norite nurodyti GUIDE Plus+ pagrindinio kanalo šaltinio ir kanalo numerį, meniu pasirinkite HOST CHANNEL SETUP ir vykdykite instrukcijas televizoriaus ekrane, kad užbaigtumėte nustatymą. Kai nustatymas baigtas, paspauskite ir palaikykite nuspaudę GO, kad išeitumėte iš meniu.

Per naktį palikite DVD grotuvą veikti budėjimo režimu, kad būtų įkelti TV sąrašo duomenys. Jei naudojate išorinį imtuvą, turite neautomatiniu būdu jį suderinti su savo pagrindiniu kanalu. Per naktį palikite išorinį imtuva įjungta.

Jei savo pagrindinį kanalą nustatysite prieš įjungdami budėjimo režimą, DVD grotuvas iškart pradės siųsti TV sąrašo duomenis. Ekrane bus rodoma EPG DOWNLOAD. Tai gali trukti iki dviejų valandų. Atsisiuntimą galite sustabdyti bet kuriuo metu įjungdami DVD grotuvą arba galite DVD grotuvą per naktį palikti veikti budėjimo režimu, kaip minėta anksčiau. Jei TV sąrašų duomenys tuo metu neprieinami, DVD grotuvas persijungs į budėjimo režimą ir duomenys nebus atsisiunčiami.

Kitą dieną ekrane EDITOR patikrinkite savo TV sąrašų išsidėstymą, kad įsitikintumėte, jog duomenų atsisiuntimas jau baigtas. Norėdami įeiti į meniu juostą, GUIDE Plus+ meniu paspauskite ▲ ir tada kelis kartus ➡, kad pažymėtumėte EDITOR. Jei norite atidaryti EDITOR meniu, paspauskite ▼.

# Sistemos nustatymas

DVD SYSTEM meniu jums leidžia rinktis savo DVD grotuvo norimą nustatymą ir jūs galite įjungti, reguliuoti ir išjungti su kasdieniu DVD grotuvo naudojimu susijusias funkcijas.

SYSTEM meniu galite pasirinkti šiuos nustatymus:

- Energijos taupymo režimą
- Ekrano nustatymus
- Peršokimo pirmyn ir atgal nustatymus
- Laiko ir datos nustatymus
- Analoginių kanalų nustatymus
- Vaizdo nustatymus
- Garso išvesties nustatymus

# Sistemos nustatymo koregavimas

Galite norėti pakeisti savo DVD grotuvo nustatymą. Tai galite padaryti sistemos meniu. Vis dėlto, jei vyksta įrašymas, iškvietus SETUP meniu įrašymas bus sustabdytas ir išvalytas kartojimo buferis.

Kol DVD grotuvas yra įjungtas...

- > Paspauskite GO, tada 1, kad iškviestumėte sistemos meniu.
- > Du kartus paspauskite GO, jei norite tęsti, arba pažymėkite NO ir meniu du kartus paspauskite GO, jei norite nutraukti operaciją. Atkūrimas bus pristabdytas.
- Kelis kartus paspauskite >>, kad pamatytumėte galimas nustatymo pasirinktis, tada paspauskite 
   , kad prie jų prieitumėte.
- > Vykdykite ekrane pateikiamas instrukcijas.
- Paspauskite EXIT, kad išeitumėte iš sistemos meniu.

Jei pasirinktis meniu juostoje yra paryškinta pilkai, tai reiškia, kad funkcija neveikia arba tokios būsenos ji negali būti pakeista.

| • 03 TV2 TV2        | 05-0CT-2006 |           |             |
|---------------------|-------------|-----------|-------------|
|                     | System      | Time-date | Analogue Ch |
| Setup               | ÷           |           |             |
|                     |             |           |             |
| Eco mode            | On          |           |             |
| Display             | Brig        | ht        |             |
| Jump forward        | 01:0        | 00        |             |
| Jump back           | 00:3        | 00:30     |             |
|                     |             |           |             |
| Navigate to menu it | em.         |           |             |
|                     |             |           |             |
|                     |             |           |             |

Sistemos nustatymo meniu.

#### Sistemos nustatymo meniu...

- ECO MODE... Tai energijos taupymo režimas. Kai DVD grotuvą perjungiate į budėjimo režimą, ekranas pasidaro juodas, kad būtų taupoma energija. Persijungiant į budėjimo režimą, DVD grotuvo ekrane bus rodomas laikrodis. Pasirinktys: ON ir OFF.
- DISPLAY... Pasirinkite DVD grotuvo ekrano ryškumą. Pasirinktys: BRIGHT, DIMMED ir OFF.
- JUMP FORWARD... Nustatykite laiką, kiek norite praleisti į priekį. Ilgiausias nustatymas – 60 minučių. Gamyklinis nustatymas yra penkios minutės.
- JUMP BACK... Nustatykite laiką, kiek norite atsukti atgal. Ilgiausias nustatymas – 60 minučių. Gamyklinis nustatymas yra penkios minutės.

#### Datos ir laiko nustatymo meniu...

- CLOCK PRESET... Laikas ir data šiame DVD grotuve gali būti nustatomi automatiškai, jei išsaugotas televizijos kanalas perduoda laiko signalą. Pasirinktys: AUTO – automatiškai aptikti galimą kanalą, kuris perduoda laiko ir datos informaciją; iš anksto nustatytas skaičius kanalui pasirinkti, kuris bus naudojamas laiko ir datos informacijai perduoti; OFF – skirtas norint pasirinkti prieš neautomatiniu būdu nustatant laiką ir datą.
- TIME... Jei rodomas neteisingas laikas, turite neautomatiniu būdu jį nustatyti čia.DATE... Jei rodoma neteisinga data, turite neautomatiniu būdu ją nustatyti čia.

## Analoginių kanalų nustatymo meniu...

- AUTO SEARCH... Pradedama automatinė televizijos kanalų paieška ir pakeičiami visi
- anksčiau išsaugoti analoginiai televizijos kanalai. SORT... Pakeiskite savo išsaugotų televizijos kanalų tvarka.
- FAVOURITES... Pažymėkite savo mėgstamus televizijos kanalus, kad galėtumėte greitai prie jų prieiti. Nepažymėti kanalai bus praleidžiami jums naršant kanaluose, kai įjungtas DVD imtuvo režimas.

#### Analoginių kanalų nustatymas – neautomatinės paieškos meniu...

- ENTRY MODE... Pasirinkite neautomatinę paiešką, paremta kanalu paskirstymo arba dažnio ivedimu.
- ENTRY... Naudokite **0–9**, kad įvestumėte dažnio/ kanalo numerį.

Du kartus paspauskite **GO**, tada **žalią** mygtuką STORE arba nuotolinio valdymo pultelyje paspauskite **mėlyną** mygtuką SEARCH.

- PRESET... Naudokite 0–9, norėdami įvesti iš anksto nustatytą kanalo, kurį norite išsaugoti, numerį (pvz., 01).
- PRESET NAME... Naudokite **0–9**, kad įvestumėte iš anksto nustatytą kanalo pavadinimą. Kiekvienas kanalo pavadinimas turi būti iki 4 simbolių ilgio.
- DECODER... Jei dabartinis televizijos kanalas perduodamas koduotais televizijos signalais, kuriuos galima tinkamai matyti tik naudojant dekoderį, įjungtą į EXT2 lizdą, jums reikės įjungti prijungtą dekoderį. Pasirinktys: ON ir OFF.
- TV-SYSTEM... Nustatykite TV sistemą, kuri atkuria vaizdą ir garsą mažiausiai juos iškraipydama.
- NICAM... NICAM yra skaitmeninė garso perdavimo sistema. Ji gali perduoti vieną stereo kanalą arba du atskirus mono kanalus. Pasirinktys: ON ir OFF.
- FINE TUNING... Pasirinkite šią funkciją, norėdami neautomatiniu būdu tiksliai suderinti televizijos kanalą, jei priimamas signalas yra silpnas.

# Vaizdo nustatymo meniu...

- TV SHAPE... Vaizdo forma gali būti pritaikyta, kad tiktų jūsų televizoriui. {4:3 Letterbox}, skirta vaizdui per visą ekrano plotį su juodomis juostomis viršuje ir apačioje rodyti. {4:3 PanScan}, skirta vaizdui per visą ekrano aukštį su apkarpytais kraštais rodyti. {16:9} skirta plačiaekraniams televizoriams (kadrų santykis 16:9).
- BLACK LEVEL... Spalvų dinamiką pritaiko NTSC diskui. Pasirinktys: NORMAL ir ENHANCED.

- HORIZONTAL... Naudokite ◀ arba ➡, norėdami savo televizoriaus ekrane pakoreguoti horizontalią vaizdo padėtį.
- VIDEO OUTPUT... Parenkamas vaizdo išvesties tipas, atitinkantis vaizdo jungtį tarp šio DVD grotuvo ir jūsų televizoriaus. Pasirinktys: S-VIDEO – skirta S-Video jungčiai; ir AUTOMATIC – išvesties nustatymas automatiškai seks gaunamą vaizdo signalą.
- PROGRESSIVE ... Prieš įgalindami progresyvaus skanavimo funkciją, turite įsitikinti, ar jūsų televizorius gali priimti progresyvinius signalus (būtinas televizorius, kuriame yra progresyvinio skanavimo funkcija) ir DVD grotuvą prie savo televizoriaus esate prijungę naudodami YPbPr. Pasirinktys: ON ir OFF. Progresyvinė vaizdo išvestis bus išjungta įjungus HDMI išvestį.
- HDMI... Ši funkcija taikoma tik HDMI jungčiai. Pasirinktys: AUTO – jjungiama HDMI išvestis. Vaizdo išvesties skiriamoji geba automatiškai seks gautą vaizdo signalą, ON – jjungiama HDMI išvestis. Vaizdo išvesties skiriamoji geba laikysis VIDEO UPSCALING nustatymo.
- VIDEO-UPSCALING... Nustatykite vaizdo skiriamąją gebą atsižvelgdami į prijungto televizoriaus/šaltinio pajėgumą (480p, 576p, 720p, 1080i). "i" reiškia vaizdavimą pakaitomis (interlace), o "p" reiškia progresyvinį (progressive) vaizdavimą. Šis nustatymas negalimas, jei HDMI nustatymas yra AUTO. Pakeitus vaizdo skiriamąją gebą, paprastai televizorius kelioms sekundėms užtemsta prisitaikydamas prie naujo nustatymo. Vaizdo nustatymas tik HDMI jungčiai.
- HDMI OUTPUT... Šis nustatymas nulemia vaizdo išvesties spalvų formatą. Pasirinktys: RGB – parodomos ryškesnės spalvos ir sodresnė juoda. YPbPr – parodomi labai subtilūs atspalviai. Tai standartinis su HDMI suderinamų prietaisų nustatymas. Vaizdo nustatymas tik HDMI jungčiai.

#### Vaizdo išvesties nustatymo meniu...

- DIGITAL OUTPUT ... Šis nustatymas būtinas tik tada, kai naudojate DVD grotuvo COAXIAL/ OPTICAL OUT lizda, norėdami prisijungti prie kitu garso/vaizdo prietaisu. Pasirinktys: ALL – pasirinkite šią funkciją, jei prijungtas prietaisas turi integruota keliu kanalu dekoderi, kuris palaiko keliu kanalu garso formata (Dolby Digital, MPEG-2), PCM – pasirinkite šia funkcija, iei prijungtas prietaisas negali atkoduoti keliu kanalu garso. Sistema Dolby Digital ir MPEG-2 keliu kanalu signalus konvertuos i PCM (impulsini kodini moduliavima). OFF – pasirinkite šia funkcija, jei norite išjungti skaitmenine garso išvestį. Pavyzdžiui, jei norėdami šį DVD grotuvą prijungti prie televizoriaus ar stereo sistemos naudoiate AUDIO OUT lizdus.
- HDMI... Šis nustatymas būtinas tik tada, jei prisijungdami prie savo televizoriaus ar kito prietaiso su ekranu, naudojate DVD grotuvo HDMI OUT lizdą. Pasirinktys: AUTO – pasirinkite šią funkciją, jei norite naudotis kelių kanalų garso išvestimi naudodami savo HDMI jungtį. DISABLE – pasirinkite šią funkciją, jei prijungtas prietaisas negali išvesti garso per HDMI jungtį arba atkūrimo garso formato nepalaiko HDMI jungtis (pvz., projektorius, SACD). Įsitikinkite, ar turite alternatyvią garso jungtį iš DVD grotuvo į savo televizorių arba prietaisą su ekranu garso išvesčiai.\*
- \*Neįmanoma klausyti SACD arba kopijuoti reguliuojamuosius DVD-Audio CPPM (atkuriamų laikmenų turinio apsaugos) šaltinius, naudojant HDMI jungtį.

#### Kalbos nustatymo meniu...

- MENU... Pasirinkite šio DVD grotuvo ekrane rodomo meniu kalbą. Šis nustatymas bus paimtas iš pagrindinio diegimo nustatymų. AUDIO... Pasirinkite norima DVD peržiūros garso
- kalbą.
- SUBTITLE... Pasirinkite norimą DVD peržiūros subtitrų kalbą.

Jei pasirinktos garso/subtitrų kalbos nėra diske, vietoj jos bus naudojama standartinė disko kalba. Kai kurių DVD diskų subtitrų/garso kalbą galima pakeisti tik naudojantis DVD disko meniu. 

# Priežiūra

Įprastinę sistemos priežiūrą, pvz., sistemos valymą, turi atlikti pats vartotojas. Kaip tai daryti, aprašyta greta esančioje skiltyje. Dėl įprastinės priežiūros rekomendacijų kreipkitės į savo Bang & Olufsen saloną.

Visų detalių su defektais išlaidos garantiniu laikotarpiu bus padengtos.

DVD, vaizdo ar garso CD valyti negalima naudoti jokių tirpiklių ar kitų šlifuojamųjų valiklių.

## Kaip elgtis su kietuoju disku

Integruotame kietajame diske yra didesnė atmintis, kuri leidžia įrašyti ilgiau ir greičiau prieiti prie duomenų. Atsižvelgiant į nustatytą aplinką ir naudojimąsi, dalis turinio gali būti sugadinta, dėl to gali nepavykti atkurti ar įrašyti. Jei norite išvengti kietojo disko sugadinimo ir svarbių duomenų praradimo, laikykitės šių atsargumo priemonių:

- Nejudinkite DVD grotuvo ir saugokite jį nuo vibracijos.
- Neištraukite AC maitinimo kištuko iš pagrindinio lizdo DVD grotuvo neperjungę į budėjimo režimą.

## JSPĖJIMAS!

Kietasis diskas nėra prietaisas, skirtas įrašytam turiniui laikyti visą laiką. Rekomenduojame svarbų vaizdo turinį nukopijuoti į įrašomąjį DVD diską kaip atsarginę kopiją.

Bang & Olufsen nėra atsakingi už bet kokį duomenų praradimą sugedus kietajam diskui.

## DVD grotuvo valymas

Dulkes nuo DVD grotuvo paviršiaus valykite sausa, minkšta šluoste. Jei reikia, riebalų dėmes ar sunkiai nuvalomą purvą pašalinkite stipriai išgręžta minkšta šluoste, pamirkyta vandens su keliais lašais švelnaus valiklio tirpale. Jokiai DVD grotuvo detalei valyti nenaudokite alkoholio ar kitų tirpiklių!

Nebandykite valyti DVD grotuvo optikos arba patys atidaryti DVD grotuvo. Tokius darbus gali atlikti tik techninės priežiūros tarnybos specialistai.

#### Kaip elgtis su savo diskais

Su diskais elkitės atsargiai. Jei diskas visada laikomas už kraštų ir išėmus iš DVD grotuvo įdedamas į originalią kasetę, jo valyti nereikia. Jei diskas sutepamas piršto atspaudais, dulkėmis ar purvu, jį galima nuvalyti nepaliekančia plaušelių minkšta, sausa šluoste. Venkite didelio karščio ir drėgmės ir niekada nerašykite ant savo diskų.

# Rodyklė

#### Apsaugos nuo vaikų užraktas

Apsaugos nuo vaikų užrakto kodo nustatymas, 41 Apsaugos nuo vaikų užrakto įjungimas, 40 Prieigos nustatymo meniu, 43 Ribota prieiga prie įrašų – apsaugos nuo vaikų užraktas, 40

#### Beo4 nuotolinio valdymo pultelis

Beo4 naudojimas, 6 DVD grotuvo ir Beo4 pristatymas, 6

## CD

Diskų paleidimas, 12 Peržiūrint diską, 12

## Dekoderis

Analoginių kanalų nustatymas – neautomatinės paieškos meniu, 55

# DVD

Bendras meniu. 8 Disko nustatymo meniu, 43 Disko jrašo (DVD±RW) apsauga, 35 Disku formatai. 13 Disku paleidimas. 12 DVD disko nuskaitymas, 36 DVD disko jrašo trynimas, 35 DVD diskų redagavimas, 34 DVD ekrano meniu naudojimas, 13 DVD grotuvo ir Beo4 pristatymas, 6 DVD grotuvas ir kietojo disko irašymo jrenginys, 4 DVD grotuvo pristatymas, 4 Funkcijų nustatymo meniu, 43 Garso takelio kalbos keitimas, 15 Groiimas atsitiktine tvarka, 36 Išplėstinės peržiūros ypatybės, 36 Kalbos nustatymo meniu, 56 Pakartotinis paleidimas, 36 Pasirinkimu nustatymai, 42 Pasirinkimų nustatymai, 42 Peržiūrint diska. 12 Peržiūros ypatybės, 36 Subtitry kalbos keitimas, 15 Tam tikro segmento (A-B) kartojimas, 36 Vietos parinkimas, 46 Įrankių juostos pasirinkčių naudojimas, 14

# Ekranai ir meniu

Analoginių kanalų nustatymas – neautomatinės paieškos meniu, 55 Analoginiu kanalu nustatymo meniu. 55 Bendras meniu, 8 Būsenos ekranas. 5 Datos ir laiko nustatymo meniu, 55 Disko nustatymo meniu, 43 DVD ekrano meniu naudojimas, 13 Funkcijų nustatymo meniu, 43 Garso nustatymo meniu, 43 Indikatoriaus lemputė, 5 Kalbos nustatymo meniu, 56 Meniu eilės tvarka nustatant GUIDE Plus+, 53 Meniu eilės tvarka per pirma nustatyma, 51 Naudojimasis meniu sistema, 7 Prieigos nustatymo meniu, 43 Sistema GUIDE Plus+, 9 Sistemos nustatvmo meniu, 55 Vaizdo išvesties nustatymo meniu, 56 Vaizdo nustatymo meniu, 55 Jrašų nustatymo meniu, 43

#### **Formatas**

Diskų formatai, 13 Meniu eilės tvarka per pirmą nustatymą, 51

#### Garsas

Garso nustatymo meniu, 43

#### Jungtys

Antenos jungtis, 47, 49 DVD grotuvo prijungimas, 47 Galinės jungties skydelis, 49 Jungčių skydeliai, 48–49 Maitinimo jungtis, 49 Papildoma vaizdo įranga, 48–49 Priekinio skydelio lizdai, 48 Televizijos signalas, 49, 55 Vaizdo kamera. 48

#### Kalba

Garso takelio kalbos keitimas, 15 Meniu eilės tvarka nustatant GUIDE Plus+, 53 Meniu eilės tvarka per pirmą nustatymą, 51 Subtitrų kalbos keitimas, 15 Įrašų nustatymo meniu, 43

# Kietojo disko įrašymo įrenginys

Atminties vietos tvarkymas ir apsauga, 24 Bendras meniu, 8 Dažnio arba laiko parinkimo redagavimas. 19 DVD grotuvas ir kietojo disko irašvmo irenginys, 4 DVD grotuvo pristatymas, 4 Funkcija VPS/PDC, 17 Grojamo irašo paleidimas, 27 Perėjimas į kitus skyrius, 27 Kanalu keitimas irašant. 21 Kartojant, 23 Kartoiimo buferis. 24–25 Laikmačio panaikinimas, 19 Laikmačio programos redagavimas, 19 Laikmačių redagavimas, 19 Leidžiant iraša, 27 Neautomatinis irašymas pagal laikmati, 16 Nepageidaujamu scenu keitimas, 33 Paslepty sceny rodymas, 33 Prieigos nustatymo meniu, 43 Programos pristabdymas, 22 Programos pristabdymas ir pakartojimas, 22 Programos irašymas, 16 Programų įrašymas, 5 Skaidrių demonstravimo sąrašo kūrimas, 38 Skyrių sujungimas arba padalijimas, 33 Vieno įrašo padalijimas į du, 32 Visu skyrių žymeklių panaikinimas, 34 Irašo apsauga, 28 Jrašo ištrynimas, 29 Irašo kopijavimas, 30 Jrašo paleidimas, 26 Jrašo pavadinimas, 30 Jrašo peržiūros pristabdymas ir sustabdymas, 27 Jrašo tipo pasirinkimas, 26 Jrašykite iš DVD imtuvo ir žiūrėkite kitą šaltinį tuo pačiu metu, 20 Jrašymas iškart, 20 Irašvmas iš kartojimo buferio, 25 Irašymas iš kitų šaltinių, 21 Jrašymas pagal laikmatj, 16 Jrašymas pagal laikmatį (programų sąrašo vadovas), 18 Įrašymas pagal laikmatį (ShowView/G-Code sistema/Video Plus+), 18 Jrašų nustatymo meniu, 43 Jrašų redagavimas, 28 Įrašų sąrašo tvarkos pakeitimas, 28

# Kontaktai

Kreipkitės į Bang & Olufsen, 62

# Kopija

Kartojimo buferis, 24–25 Įrašo kopijavimas, 30

# Laikmatis

Datos ir laiko nustatymo meniu, 55 Dažnio arba laiko parinkimo redagavimas, 19 Laikmačio panaikinimas, 19 Laikmačio programos redagavimas, 19 Laikmačių redagavimas, 19 Neautomatinis įrašymas pagal laikmatį, 16 Įrašymas pagal laikmatį, 16 Įrašymas pagal laikmatį (programų sąrašo vadovas), 18 Įrašymas pagal laikmatį (ShowView/G-Code sistema/Video Plus+), 18

# Laikrodis

Datos ir laiko nustatymo meniu, 55 Meniu eilės tvarka per pirmą nustatymą, 51

# Laikymo vieta

Vietos parinkimas, 46

# Nustatymai

Analoginių kanalų nustatymas – neautomatinės paieškos meniu, 55 Analoginių kanalų nustatymo menių, 55 Datos ir laiko nustatymo meniu, 55 Disko nustatymo meniu, 43 DVD grotuvo nustatymas, 50 Funkciju nustatymo meniu, 43 Garso nustatymo meniu, 43 Kalbos nustatymo meniu, 56 Meniu eilės tvarka nustatant GUIDE Plus+, 53 Meniu eilės tvarka per pirmą nustatymą, 51 Nustatymas pirmą kartą, 50 Pasirinkimu nustatymai, 42 Pasirinkimu nustatymai, 42 Prieigos nustatymo meniu, 43 Sistemos nustatymas, 54 Sistemos nustatymo koregavimas, 54 Sistemos nustatymo meniu, 55 Sistemos GUIDE Plus+ nustatymas, 52 Vaizdo išvesties nustatymo meniu, 56 Vaizdo nustatymo meniu, 55 Jrašų nustatymo meniu, 43

# Nustatymas

Analoginių kanalų nustatymas – neautomatinės paieškos meniu, 55 Analoginių kanalų nustatymo meniu, 55 Meniu eilės tvarka nustatant GUIDE Plus+, 53 Meniu eilės tvarka per pirmą nustatymą, 51

# Nustatymas pirmą kartą

Meniu eilės tvarka nustatant GUIDE Plus+, 53 Meniu eilės tvarka per pirmą nustatymą, 51 Nustatymas pirmą kartą, 50 Sistemos GUIDE Plus+ nustatymas, 52

# **PIN kodas**

Apsaugos nuo vaikų užrakto kodo nustatymas, 41 Apsaugos nuo vaikų užrakto įjungimas, 40 Jei pamiršote PIN kodą, 41 PIN kodo keitimas, 41

# Priežiūra

DVD grotuvo valymas, 57 Kaip elgtis su kietuoju disku, 57 Kaip elgtis su savo diskais, 57 Prieigos nustatymo meniu, 43 Vietos parinkimas, 46

# Sistema GUIDE Plus+

Meniu eilės tvarka nustatant GUIDE Plus+, 53 Meniu eilės tvarka per pirmą nustatymą, 51 Sistema GUIDE Plus+, 9 Sistemos GUIDE Plus+ nustatymas, 52

# Televizijos kanalai

Analoginių kanalų nustatymo meniu, 55 Meniu eilės tvarka nustatant GUIDE Plus+, 53 Meniu eilės tvarka per pirmą nustatymą, 51

# Vaizdo kamera

Vaizdo kamera, 48 Įrašymas iš vaizdo kameros, DV kameros ar kitų išorinių šaltinių, 48 Manufactured under license from Dolby Laboratories. "Dolby" and the double-D symbol are trademarks of Dolby Laboratories. Confidential unpublished works. Copyright 1992–1997. All rights reserved.

"DTS", "DTS-ES" and "Neo:6" are trademarks of Digital Theater Systems

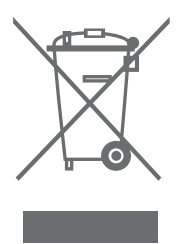

# CLASS 1 LASER PRODUCT

Žymė, esanti ant kompaktinių diskų grotuvo, įspėja, kad prietaise yra lazerių sistema, todėl prietaisas priskiriamas prie 1 klasės lazerių produktų. Jei iškyla problemų dėl kompaktinių diskų grotuvo, kreipkitės į Bang & Olufsen pardavimo atstovą. Prietaisą gali atidaryti tik techninės priežiūros tarnybos specialistas.

ATSARGIAI: naudojant kitokius nei nurodyta valdiklius, koregavimus ar procedūras, gali kilti kenksmingos radiacijos pavojus. Optinių instrumentų naudojimas su šiuo produktu padidina pavojų akims. Kadangi šiame CD/DVD grotuve naudojamas lazerio spindulys yra kenksmingas akims, nebandykite ardyti dėžutės. Patikėkite priežiūrą tik kvalifikuotiems specialistams. Lazerinė radiacija atidarius. Nežiūrėkite į spindulį. Ši etiketė yra gaubto užpakalinėje dalyje. CE

Šis gaminys atitinka EEB direktyvose 89/336 ir 73/23 nurodytas sąlygas.

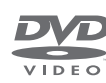

DVD Video logotipas yra registruotasis prekės ženklas.

Šis produktas naudoja autorių teisių apsaugos technologiją, saugomą JAV patentų 4,631,603; 4,577,216; 4,819,098; 4,907,093;

ir 6,516,132 bei kitų intelektualinės nuosavybės teisių. Šią autorių teisių apsaugos technologiją galima naudoti tik leidus Macrovision ir ji skirta tik naudoti namuose ir peržiūrėti, jei Macrovision neįgaliojo kitaip. Apgrąžos inžinerija ir išardymas draudžiami.

#### Elektros ir elektroninės įrangos atliekos (EEJA) – aplinkosauga

Europos Parlamentas ir Europos Sąjungos Taryba išleido direktyvą dėl elektros ir elektroninės įrangos atliekų. Šios direktyvos tikslas – elektros ir elektroninės įrangos atliekų prevencija bei jų antrinio panaudojimo ir perdirbimo skatinimas. Ši direktyva yra skirta gamintojams, platintojams ir vartotojams.

EEĮA direktyva reikalauja, kad ir gamintojai, ir galutiniai vartotojai atsikratytų elektros ir elektroninės įrangos, nedarydami žalos gamtai, ir kad ši įranga ir jos atliekos būtų perdirbamos arba naudojamos žaliavai ir energijai. Elektros ir elektroninė įranga ir detalės negali būti išmetamos kartu su buitinėmis šiukšlėmis; visa elektros ir elektroninė įranga ir jos detalės turi būti surinktos ir įšmestos atskirai.

Gaminiai ir įranga, kuriuos galima perdirbti ir panaudoti dar kartą, yra pažymėti parodytu ženklu.

Jei atiduodate savo elektros ir elektroninę įrangą specialioms surinkimo tarnyboms savo šalyje, jūs saugote gamtą, žmonių sveikatą ir prisidedate prie apdairaus ir protingo gamtinių išteklių naudojimo. Elektros ir elektroninės įrangos ir jos atliekų surinkimas saugo gamtą nuo užteršimo pavojingomis medžiagomis, kurių pasitaiko elektros ir elektroniniuose gaminiuose ir įrangoje.

Jūsų Bang & Olufsen pardavėjas jums patars, kaip jūsų šalyje tinkamai atsikratyti daiktu.

Maži produktai ne visada pažymimi ženklais; tokiu atveju ženklas yra naudojimo instrukcijose, garantijos sertifikate ir ant pakuotės.

# Informacija...

Projektuodami ir tobulindami Bang & Olufsen gaminius, daug dėmesio skiriame vartotojų poreikiams ir siekiame, kad mūsų gaminiais būtų lengva ir patogu naudotis.

Todėl tikimės, kad skirsite laiko ir pranešite mums apie savo patirtį naudojantis Bang & Olufsen gaminiu. Bet kas, ką Jūs laikote esant svarbia informacija – tiek neigiama, tiek teigiama – padės mums tobulinti savo gaminius.

Ačiū!

Norėdami su mumis susisiekti, apsilankykite mūsų svetainėje: www.banq-olufsen.com

arba rašykite adresu:

Bang & Olufsen a/s BeoCare Peter Bangs Vej 15 DK–7600 Struer

arba siųskite faksogramą: Bang & Olufsen BeoCare +45 97 85 39 11 (faksas)

Techniniai duomenys, savybės ir funkcijos gali būti keičiami be įspėjimo.

www.bang-olufsen.com